#### Инструкция для 6-11 классов

### Создаем горящую надпись в Фотошопе

Сегодня научимся создавать огненные буквы в нашем любимом Фотошопе.

#### Шаг 1.

Создаем новый документ через команду файл – создать – задаём размер 1000 на 500 пикселей.

|                      | Ν                 | ew              |     |             |
|----------------------|-------------------|-----------------|-----|-------------|
| Name: Untitled-      | 1                 |                 |     | ОК          |
| Document Type: Cust  | tom               |                 |     | Cancel      |
|                      |                   |                 |     |             |
| Width:               | 1000              | Pixels          |     | Save Preset |
| Height:              | 500               | Pixels          |     |             |
| Resolution:          | 72                | Pixels/Inch     |     |             |
| Background Contents: | Black             |                 |     |             |
| Advanced             |                   |                 |     |             |
| Color Profile:       | Don't Color Manag | ge this Documen | t ~ | Image Size: |
|                      |                   |                 |     | 1,43M       |
|                      |                   |                 |     |             |
|                      |                   |                 |     |             |

*Примечание*: Обратите внимание, что для проявления эффекта нам нужен черный фон.

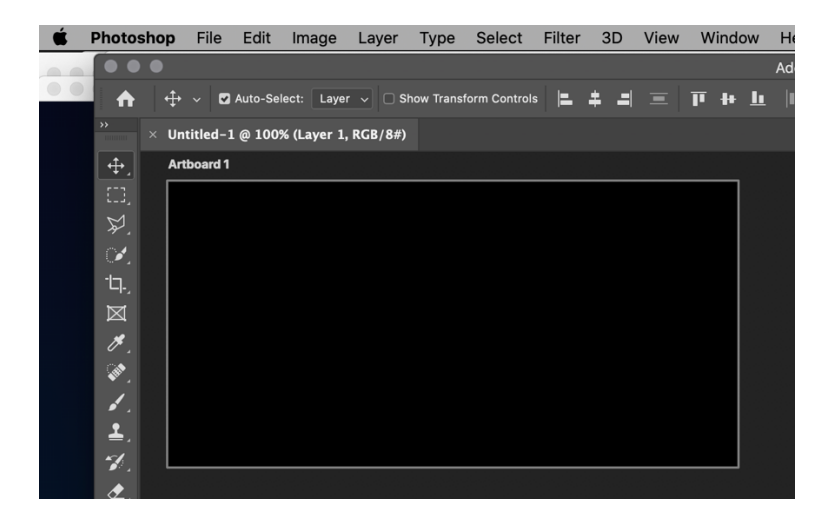

#### Шаг 2.

Будем стилизовать букву «А». Вы берете свою букву имени. Выберите инструмент текст, поставьте курсор на поле и введите букву имени или всего имени

| Color Picker (Foregro | und Colo                   | r)  |   |               |         |           |
|-----------------------|----------------------------|-----|---|---------------|---------|-----------|
| ,                     | now                        |     | ( |               | ж       | $\supset$ |
|                       | new                        |     |   | Ca            | ncel    | $\supset$ |
|                       |                            |     |   | Add to s      | Swatcl  | nes       |
|                       | <ul> <li>currer</li> </ul> | nt  |   | Color L       | .ibrari | es        |
|                       | • н:                       | 213 |   | ⊖ L:          | 100     |           |
|                       | ⊖ S:                       | 0   | % | () a:         | 0       |           |
|                       | ⊖ В:                       | 100 | % | $\bigcirc$ b: | 0       |           |
|                       | ○ R:                       | 255 |   | C:            | 0       | %         |
|                       | ) G:                       | 255 |   | M:            | 0       | %         |
| Only Web Colors       | ОВ:                        | 255 |   | Y:            | 0       | %         |
|                       | # ffffff                   |     |   | К:            | 0       | %         |

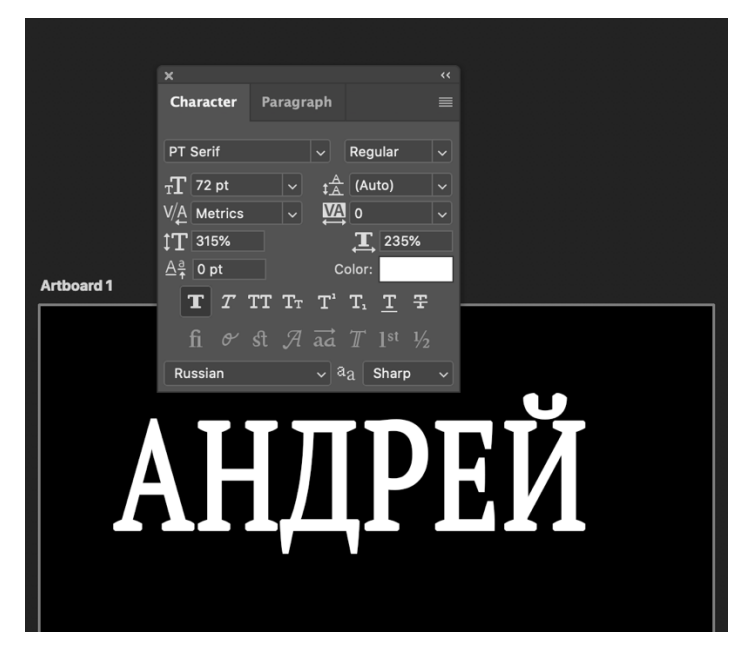

# Шаг 3

Дважды кликаем по слою с текстом, вызывая стили.

|            |                  |   |                                                        | 2          |
|------------|------------------|---|--------------------------------------------------------|------------|
|            |                  | _ | Layer Style                                            |            |
|            | Styles           |   | Blending Options<br>General Blending                   | ОК         |
|            | Blending Options |   | Blend Mode: Normal ~                                   | Cancel     |
|            | Bevel & Emboss   |   | Opacity: 🔼 100 %                                       |            |
|            | Contour          |   | Advanced Blending                                      | New Style  |
|            | Texture          |   | Fill Opacity: 100 %                                    | Preview    |
| Arthourd 1 | C Stroke         |   | Channels: 🗹 R 💟 G 💟 B                                  | ľ          |
|            | Inner Shadow     |   | Knockout: None V                                       |            |
|            | Inner Glow       |   | Blend Clipped Layers as Group                          |            |
|            | 🗆 Satin          |   | ✓ Transparency Shapes Layer ■ Layer Mask Hides Effects |            |
|            | Color Overlay    |   | Vector Mask Hides Effects                              |            |
|            | Gradient Overlay |   | Blend If: Gray ~                                       |            |
|            | Pattern Overlay  |   | This Layer: 0 255                                      |            |
|            | Outer Glow       |   |                                                        |            |
|            | Drop Shadow      |   | Underlying Layer: 0 255                                |            |
|            |                  |   |                                                        |            |
|            |                  |   |                                                        |            |
|            | fx_              |   |                                                        |            |
|            |                  |   | Luck, g                                                |            |
|            |                  |   |                                                        | Artboard 1 |
|            |                  |   |                                                        | [Т] АНДРЕЙ |
|            |                  |   |                                                        |            |

### Шаг 4.

Для начала выберем **«Внешнее свечение»** и сменим цвет на красный или темнокрасный. Размер подбираем, исходя из результата на скриншоте.

|                  |   | Layer Style                   |                                          |
|------------------|---|-------------------------------|------------------------------------------|
| Styles           |   | Outer Glow<br>Structure       | ОК                                       |
| Blending Options |   | Blend Mode: Screen ~          | Cancel                                   |
| Bevel & Emboss   |   | Opacity: 75 %                 |                                          |
| Contour          |   | Noise: 🔼 🚺 🚺 %                | New Style                                |
| Texture          |   | • •                           | Preview                                  |
| C Stroke         | ÷ | Elements                      |                                          |
| Inner Shadow     | + | Technique: Softer ~           |                                          |
| Inner Glow       |   | Spread: 🛆 0 %                 |                                          |
| 🗋 Satin          |   | Size: 18 px                   |                                          |
| Color Overlay    | ÷ | Quality                       |                                          |
| Gradient Overlay | Ŧ | Contour:                      | ie ie ie ie ie ie ie ie ie ie ie ie ie i |
| Pattern Overlay  |   | Bangar EQ %                   |                                          |
| Outer Glow       |   | Jitter:                       |                                          |
| Drop Shadow      | ÷ |                               | E                                        |
|                  |   | Make Default Reset to Default |                                          |
|                  |   |                               |                                          |
| fx_              | Ŵ |                               |                                          |
|                  |   |                               |                                          |
|                  |   |                               | Lock: 🔯 🖌 🕀 🟳 🛍 Fill                     |
|                  |   |                               | ↔ × Artboard 1                           |
|                  |   |                               | Ф ЦТ АНДРЕЙ                              |
|                  |   |                               | Outer Glow                               |
|                  |   |                               |                                          |
|                  |   |                               |                                          |

### Шаг 5.

Затем переходим в «Наложение цвета» и меняем цвет на темно-оранжевый, почти коричневый.

|                                                                                                    |                      | Layer                        | Style                         |         |                   |
|----------------------------------------------------------------------------------------------------|----------------------|------------------------------|-------------------------------|---------|-------------------|
| Styles                                                                                                    |                      | Color Overlay                |                               |         | ОК                |
| Blending Options                                                                                                    |                      | Color                        |                               |         |                   |
| Bevel & Emboss                                                                                                    |                      | Blend Mode: Normal           |                               |         | Cancel            |
| Contour                                                                                                    |                      | Opacity:                     | ▲ <u>100</u> %                |         | New Style         |
| Texture                                                                                                    |                      | Make De                      | fault Reset to Default        |         | Preview           |
| Stroke                                                                                                    | (+)                  |                              |                               |         |                   |
| Inner Shadow                                                                                                    | +                    |                              |                               |         |                   |
| Inner Glow                                                                                                    |                      |                              |                               |         |                   |
| 🔲 Satin                                                                                                    |                      |                              |                               |         |                   |
| Color Overlay                                                                                                    | +                    |                              |                               |         |                   |
| Gradient Overlay                                                                                                    | <br>                 |                              |                               |         |                   |
| Pattern Overlay                                                                                                    |                      |                              |                               |         |                   |
| Outer Glow                                                                                                    |                      |                              |                               |         |                   |
| Drop Shadow                                                                                                    | (+)                  |                              |                               |         |                   |
|                                                                                                    |                      |                              |                               |         |                   |
|                                                                                                    |                      |                              |                               |         |                   |
| fx_ 🛧 🖶                                                                                                    | ŵ                    |                              |                               |         |                   |
|                                                                                                    |                      |                              | <u> </u>                      | Lock: E |                   |
|                                                                                                    |                      |                              |                               | • •     | Artboard 1        |
|                                                                                                    |                      | TPF                          |                               | •       | Т андрей          |
|                                                                                                    |                      | ╺┶╻┷╴┶┶                      |                               |         | • Effects         |
|                                                                                                    |                      | <b>V</b>                     |                               |         | O Color Overlay   |
|                                                                                                    |                      |                              |                               |         | Outer Glow        |
|                                                                                                    |                      |                              |                               |         |                   |
|                                                                                                    |                      |                              | Layer Style                   | •2      |                   |
| Styles                                                                                                    |                      | Color Overlay                |                               |         | ок 🔰 🕨            |
| Blending Opti                                                                                                    | ons                  | Blend Mode: No               | ormal 🗸                       |         | Cancel            |
| 🗆 Bevel & En                                                                                                    | nboss                | Opacity:                     | ▲ 100 %                       |         |                   |
| Contour                                                                                                    |                      |                              | Make Default Reset to Default |         | New Style         |
| Texture                                                                                                    |                      |                              |                               |         | Preview           |
| _                                                                                                    | Color Picker (Overla | y Color)                     |                               |         |                   |
|                                                                                                    | _                    | new                          | ок                            |         |                   |
|                                                                                                    |                      |                              | ancel                         |         |                   |
|                                                                                                    |                      | Add to                       | Swatches                      |         |                   |
|                                                                                                    | 0                    | current                      |                               |         | ies, yo<br>ve Clo |
| and the second second second                                                                                                    |                      | Color                        | Libraries                     |         |                   |
| And the owner water water water                                                                                                    |                      | OH: 32 ° OL:                 | 47                            |         | в 🦧               |
| The rest of the local division of the local division of the local |                      | OS: 96 % Oa:<br>OB: 60 % Ob: | 34<br>59                      |         |                   |
|                                                                                                    |                      | • R: 153                     | : 24 %                        |         | ш.                |
|                                                                                                    |                      |                              |                               |         |                   |

#### Шаг 6.

Далее нам понадобится **«Глянец»**. Непрозрачность 100%, цвет темно-красный или бордовый, угол 20 град., размеры – смотрим на скриншот.

Y: 100 % K: 17 %

B: 5 # 995505

Апдг

|                                                                                                    |   | Layer Style                                                                                                    |                                                                                                  |
|----------------------------------------------------------------------------------------------------|---|----------------------------------------------------------------------------------------------------|--------------------------------------------------------------------------------------------------|
| Styles<br>Blending Options<br>Bevel & Emboss<br>Contour<br>Texture<br>Stroke<br>Inner Shadow<br>Inner Glow | ŧ | Satin<br>Structure<br>Blend Mode: Multiply<br>Opacity:<br>Distance:<br>Size:<br>Contour:<br>Multiply<br>Distance:<br>Multiply<br>Distance:<br>Multiply<br>Distance:<br>Multiply<br>Distance:<br>Multiply<br>Multiply<br>Mult | OK<br>Cancel<br>New Style<br>Preview                                                             |
| Color Overlay Gradient Overlay Pattern Overlay Outer Glow Drop Shadow                                      | • | Make Default Reset to Default                                                                                                    | B                                                                                                |
| fx. ± +                                                                                                    |   | ЦРЕЙ                                                                                                    | Lock ⊠ ✓ ↔ ₽ ← Pite<br>○ ∨ Artboard 1<br>○ [T] AHДРЕЙ<br>○ Effects<br>○ Satin<br>○ Color Overlay |

# Шаг 7.

И, наконец, переходим во **«Внутреннее свечение»**, цвет меняем на темножелтый, режим наложения **«Линейный осветлитель»**, непрозрачность 100%.

|                  |   | Laye                    | er Style                 |                    |
|------------------|---|-------------------------|--------------------------|--------------------|
| Styles           |   | Inner Glow<br>Structure |                          | ОК                 |
| Blending Options |   | Blend Mode: Linear I    | Light v                  | Cancel             |
| 🗆 Bevel & Emboss |   | Opacity:                | <u> </u>                 |                    |
| Contour          |   | Noise: 🛆                | 0 %                      | New Style          |
| C Texture        |   | • • •                   | ~                        | Preview            |
| C Stroke         | Đ | Elements                |                          |                    |
| Inner Shadow     | Đ | Technique: Softer       |                          |                    |
| 🖌 Inner Glow     |   | Source: O Center        | Edge                     |                    |
| 🗹 Satin          |   | Choke: 🛆                | 0 %                      |                    |
| Color Overlay    | ÷ | Size: 🛆                 | 10 px                    |                    |
| Gradient Overlay | ÷ | Quality                 |                          |                    |
| Pattern Overlay  |   | Contour:                | Anti-aliased             |                    |
| Outer Glow       |   | Range:                  | 50 %                     |                    |
| Drop Shadow      | ÷ | Jitter:                 | 0 %                      |                    |
|                  |   | Maka                    | Default Reset to Default |                    |
|                  |   | Widke                   | Delauit Reset to Delauit |                    |
| fx_              | Û |                         |                          |                    |
|                  |   |                         |                          | Lock: 🔯 🖌 🕂 🛱 🛛 Fi |
|                  |   | ווחחחו                  |                          | O ✓ Artboard 1     |
|                  |   | ושות                    |                          | о ГТ андрей        |
|                  |   |                         |                          | • Effects          |
|                  |   |                         |                          | Inner Glow         |
|                  |   |                         |                          | 🔿 Satin            |

Нажимаем ОК и смотрим на результат:

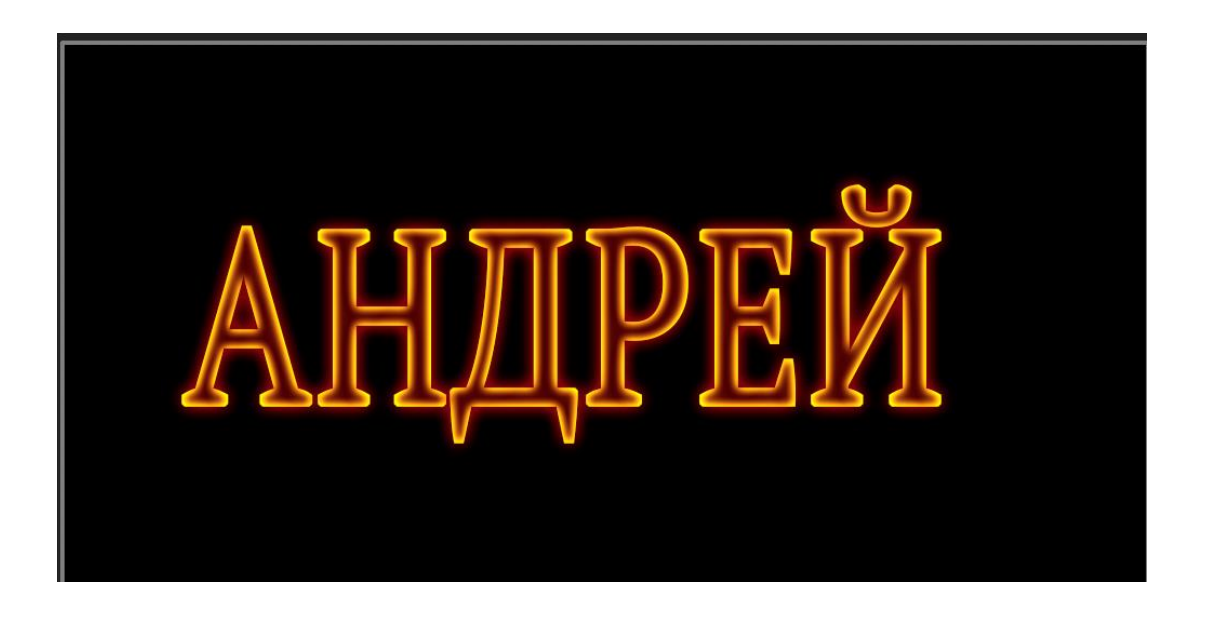

### Шаг 8.

Для комфортного дальнейшего редактирования необходимо растрировать стиль слоя с текстом. Для этого нажимаем по слою ПКМ и выбираем в соответствующий пункт в контекстном меню.

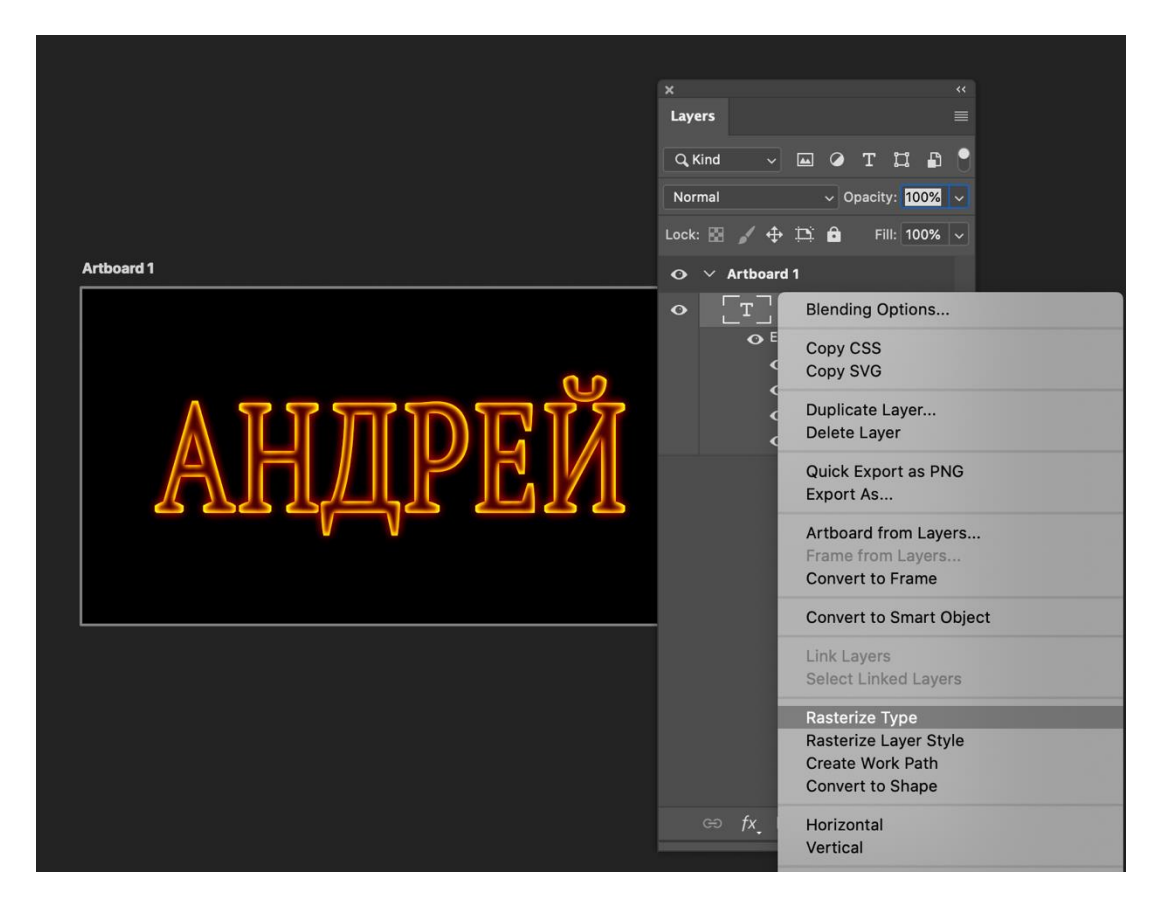

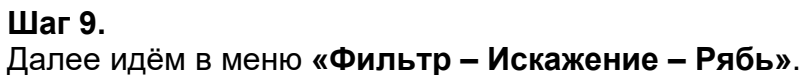

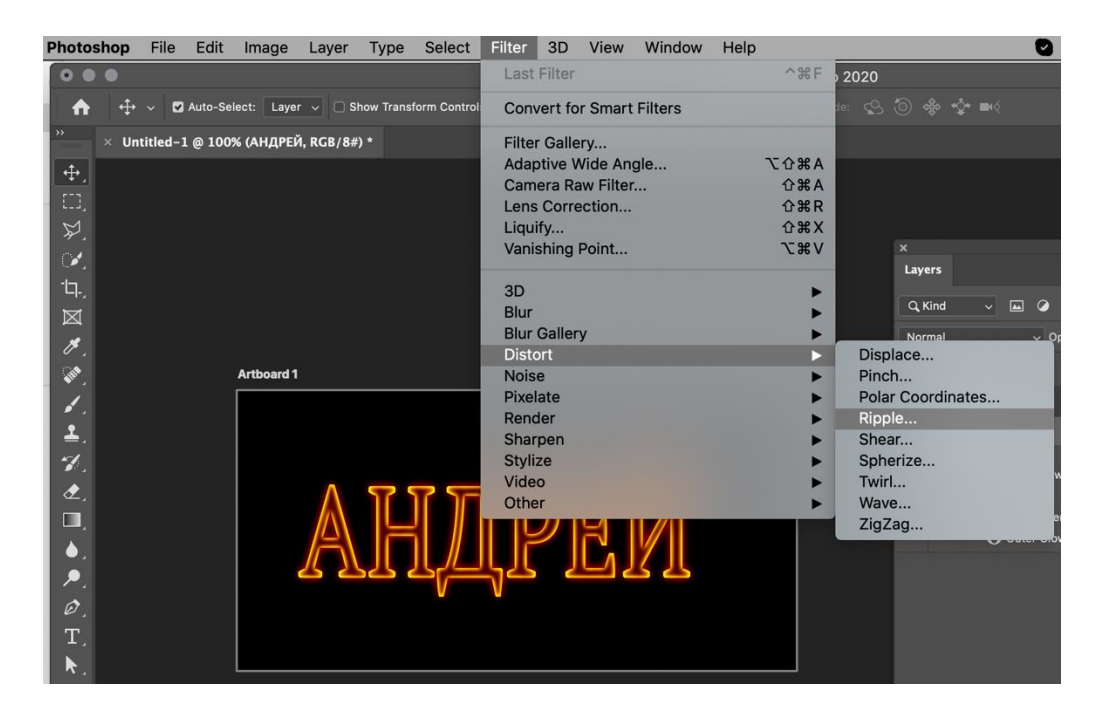

Фильтр настраиваем, руководствуясь скриншотом.

|            | Ripple        |              |
|------------|---------------|--------------|
| Artboard 1 |               | OK<br>Cancel |
|            | Amount 174 %  |              |
|            | Size Medium ~ |              |

#### Шаг 10.

Осталось только наложить на букву изображения огня. Таких картинок великое множество в сети, выбирайте по своему вкусу. Желательно чтобы пламя было на черном фоне.

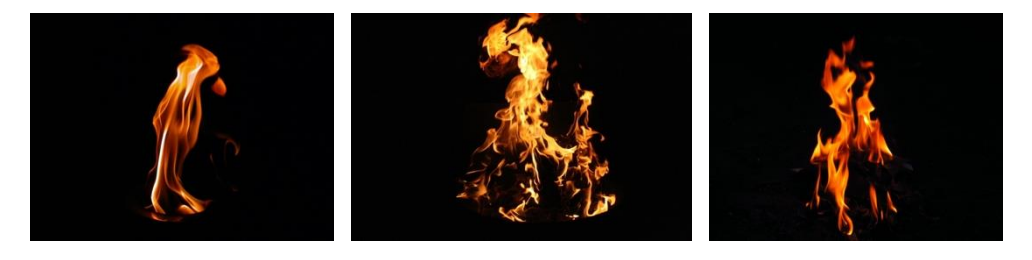

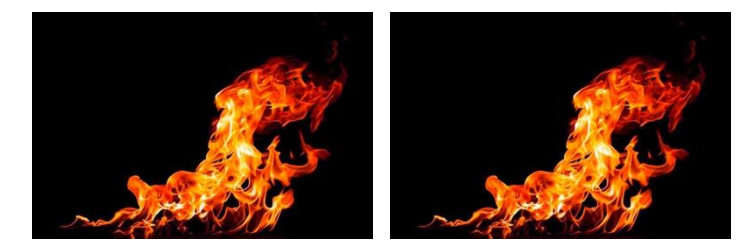

После того, как огонь размещён на холсте, нужно сменить режим наложения для этого слоя (с огнем) на **«Экран»**. Слой должен находиться в самом верху палитры.

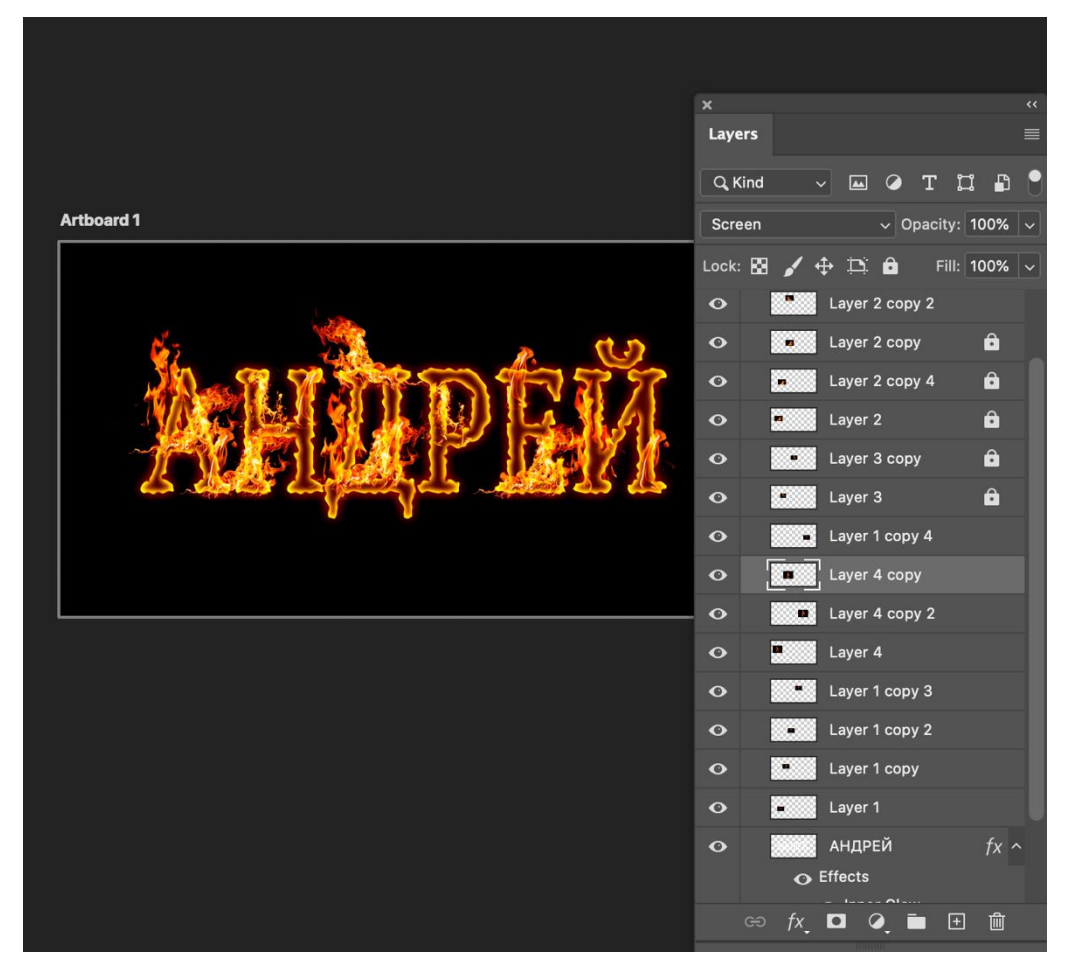

Результат:

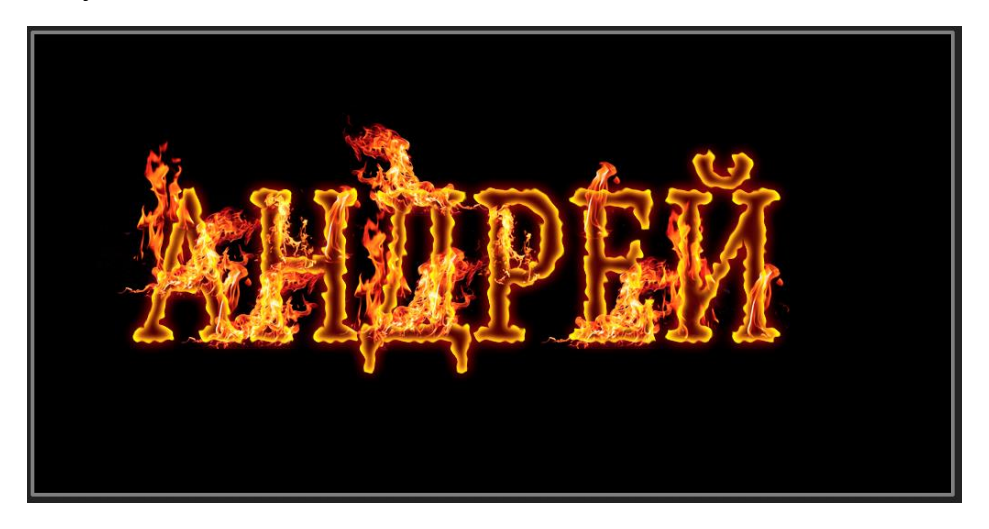

#### Создание надписи в клубничном стиле

Шаг 1

Создадим новый документ 1024 х 768 пикс. Установите цвет переднего плана # f8cece, а затем, используя инструмент **Заливка** (Paint Bucket), заполним документ этим цветом.

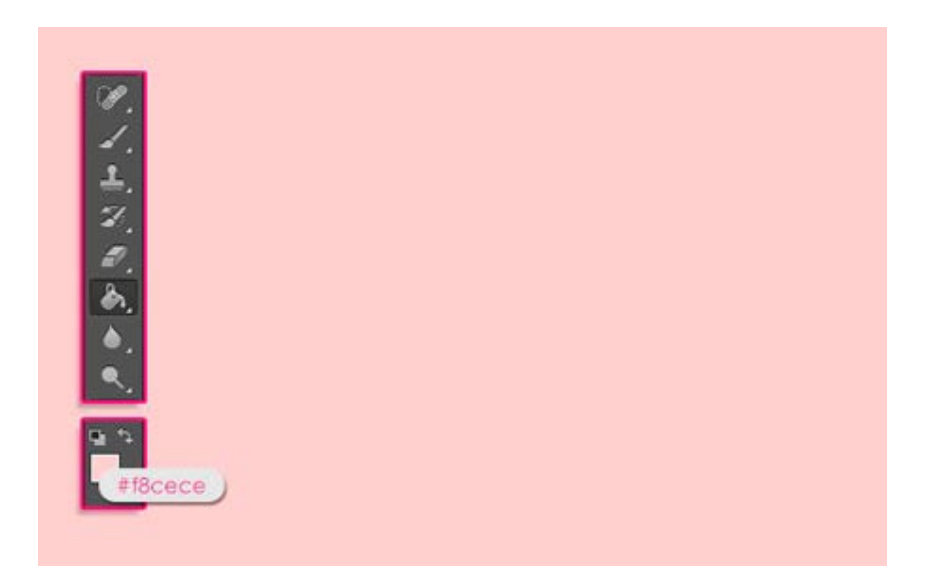

Напишем текст, используя шрифт Janda Manatee. Установим цвет шрифта на # f12f2f, размер до 250 пикс, и значение Трекинг (Tracking) на 20, чтобы увеличить расстояние между буквами.

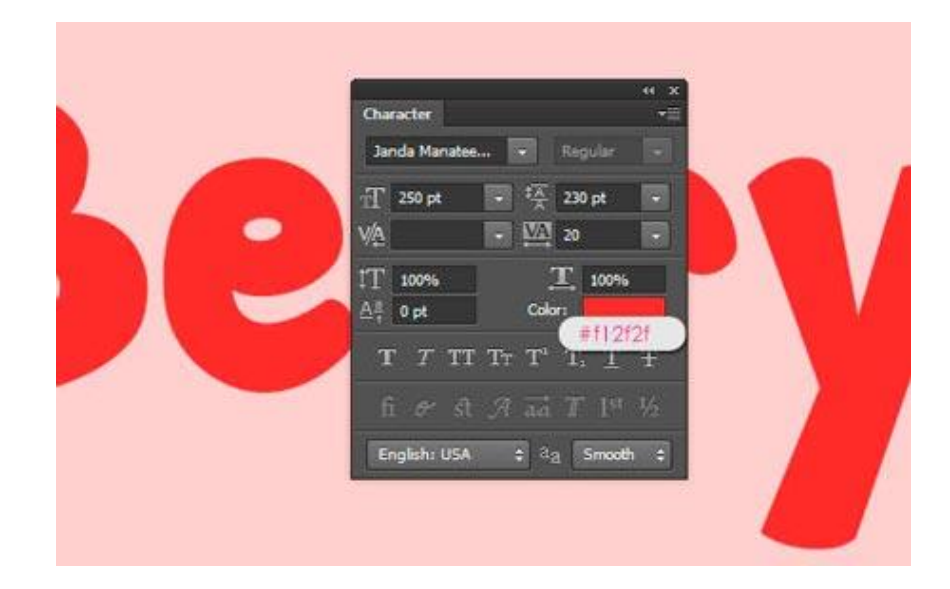

Дублируем слой с текстом два раза (Ctrl + J), теперь у Вас есть еще 2 экземпляра. Измените значение **Заливка** (Fill) второго слоя копии до 0%.

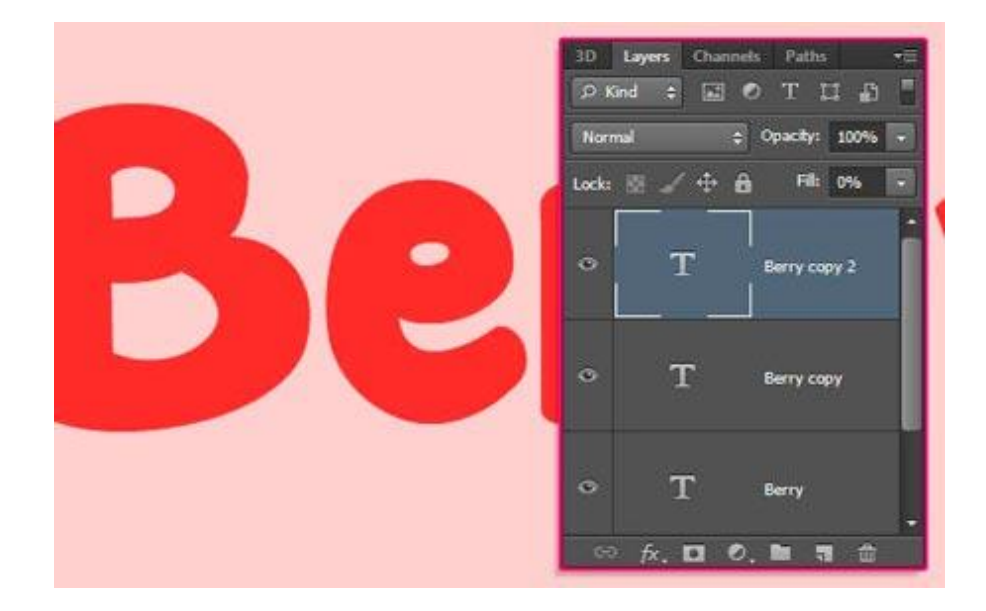

### Шаг 2

Дважды щелкните на оригинальный текстовый слой, чтобы применить следующие Стили слоя (Layer Style):

**Тиснение** (Bevel and Emboss): Изменим Стиль (Style) Контурное тиснение (Stroke Emboss), Размер (Size) до 10, проверьте галочку Глобальное освещение (Use Global Light), изменим Режим подсветки (Highlight Mode) на Перекрытие (Overlay), цвет Режим тени (Shadow Mode) на # b64a4a, и его Непрозрачность (Opacity) до 56%.

Вы увидите разницу, когда примените эффект.

| Styles                    | Bevel & Emboss<br>Structure | ОК        |
|---------------------------|-----------------------------|-----------|
| Blending Options: Default | Style: Stroke Emboss 👻      | Cancel    |
| V Bevel & Emboss          | Technique: Smooth           | New Style |
| Contour                   | Deaths Contract of the Arts | Draviour  |
| Texture                   | Directions @ Line @ Down    | V Plevew  |
| Stroke                    |                             |           |
| Inner Shadow              |                             |           |
| Inner Glow                | Solution (C) px             |           |
| 🖾 Satin                   | Shading                     |           |
| Color Overlay             | Angle: 120 °                |           |
| Gradient Overlay          | V Use Global Light          |           |
| Pattern Overlay           | 30                          |           |
| Outer Glow                | Gloss Contour:              |           |
| Drop Shadow               | Highlight Moder Overlay     |           |
|                           | Opacityi 75 %               |           |
|                           | Shadow Mode: Multish        | béénén    |
|                           |                             | Donono    |
|                           | Opacityi 56 %               |           |
|                           |                             | 140       |

**Контур** (Contour): Выберите Полукруг (Half Round), и проверьте галочку Сглаживание (Anti-aliased).

| Styles                    | Elements                  | ОК         |
|---------------------------|---------------------------|------------|
| Blending Options: Default | Cartery Cart (Hat Round ) | Cancel     |
| 🖉 Bevel & Emboss          |                           | New Style  |
| Contour                   | Range: 50 %               | C Draulour |
| Texture                   |                           | Pienew     |
| Stroke                    |                           |            |
| Inner Shadow              |                           |            |
| Inner Glow                |                           |            |
| Satin                     |                           |            |
| Color Overlay             |                           |            |
| Gradient Overlay          |                           |            |
| Pattern Overlay           |                           |            |
| Outer Glow                |                           |            |
| Drop Shadow               |                           |            |
|                           |                           |            |
|                           |                           |            |
|                           |                           |            |
|                           |                           |            |

Обводка (Stroke): Изменим Размер (Size) до 3, и цвет # f12f2f.

| Styles                    | Stroke                        | ОК         |
|---------------------------|-------------------------------|------------|
| Blending Options: Default | See: 2 px                     | Cancel     |
| 🖉 Bevel & Emboss          | Position: Outside +           | New Style  |
| Contour                   | Blend Mode: Normal            | Proviour   |
| Texture                   | Conche Conche A               | Ficher     |
| V Stroke                  | Opacity. D 100 %              |            |
| Inner Shadow              | Fill Type: Color +            | - <b>L</b> |
| Inner Glow                | Color: Color: Color:          |            |
| 🖾 Sabn                    | WITZIZI                       |            |
| Color Overlay             |                               |            |
| Gradient Overlay          |                               |            |
| Pattern Overlay           |                               |            |
| Outer Glow                | 2                             |            |
| Drop Shadow               | Make Default Reset to Default |            |
|                           |                               |            |
|                           |                               |            |
|                           |                               |            |
|                           |                               |            |

**Внутренняя тень** (Inner Shadow): Измените цвет на # 9b1a1a, Непрозрачность (Opacity) 100%, Смещение (Distance) до 0, а Размер (Size) до 15.

| Styles                    | Inner Shadow Structure              | ОК          |
|---------------------------|-------------------------------------|-------------|
| Blending Options: Default | Blend Moder Multiply - 1900 #901010 | Cancel      |
| Bevel & Emboss            | Depacty                             | New Style   |
| Contour                   |                                     | Desident    |
| Texture                   | Angle: 120 ° VUse Global Light      | (V) Preview |
| V Stroke                  | Distance:0 px                       |             |
| Inner Shadow              | Chaker 0 %                          |             |
| Inner Glow                | 📫 Sze: 🔼 15 px                      |             |
| Satin                     | Quella                              |             |
| Color Overlay             | Quinty                              |             |
| Gradient Overlay          | Contour: Anti-alased                |             |
| Pattern Overlay           | Noise: 0 %                          |             |
| Outer Glow                |                                     |             |
| Drop Shadow               | Make Default                        |             |
|                           |                                     |             |
|                           |                                     |             |
|                           |                                     |             |
|                           |                                     |             |

**Тень** (Drop Shadow): Измените цвет на # 5b5b5b, а Смещение (Distance) до 7.

| Styles                    | Drop Shadow Structure           | OK      |
|---------------------------|---------------------------------|---------|
| Blending Options: Default | Blend Mode: Multiply + 555555   | Cancel  |
| Bevel & Emboss            | Opacity: 75 % New               | v Style |
| Contour                   |                                 | Broulow |
| Texture                   | Angle: 120 ° Use Global Light   | newew   |
| 7 Stroke                  | Distance: 7 px                  |         |
| Inner Shadow              | Spread: 0 %                     |         |
| Inner Glow                | Sae: 5 px                       |         |
| Sabn                      |                                 |         |
| Color Overlay             | Quanty                          |         |
| Gradient Overlay          | Contour: Anti-alased            |         |
| Pattern Overlay           | Noise: 0 %                      |         |
| Outer Glow                | Without Knocks Call Date Shadow |         |
| / Orop Shadow             | Mala Dafa B                     |         |
|                           | Make Default Reset to Default   |         |
|                           |                                 |         |
|                           |                                 |         |
|                           |                                 |         |

Это позволит добавить внешнюю обводку, которую мы собираемся использовать, чтобы добавить объем, и некоторые тонкие тени.

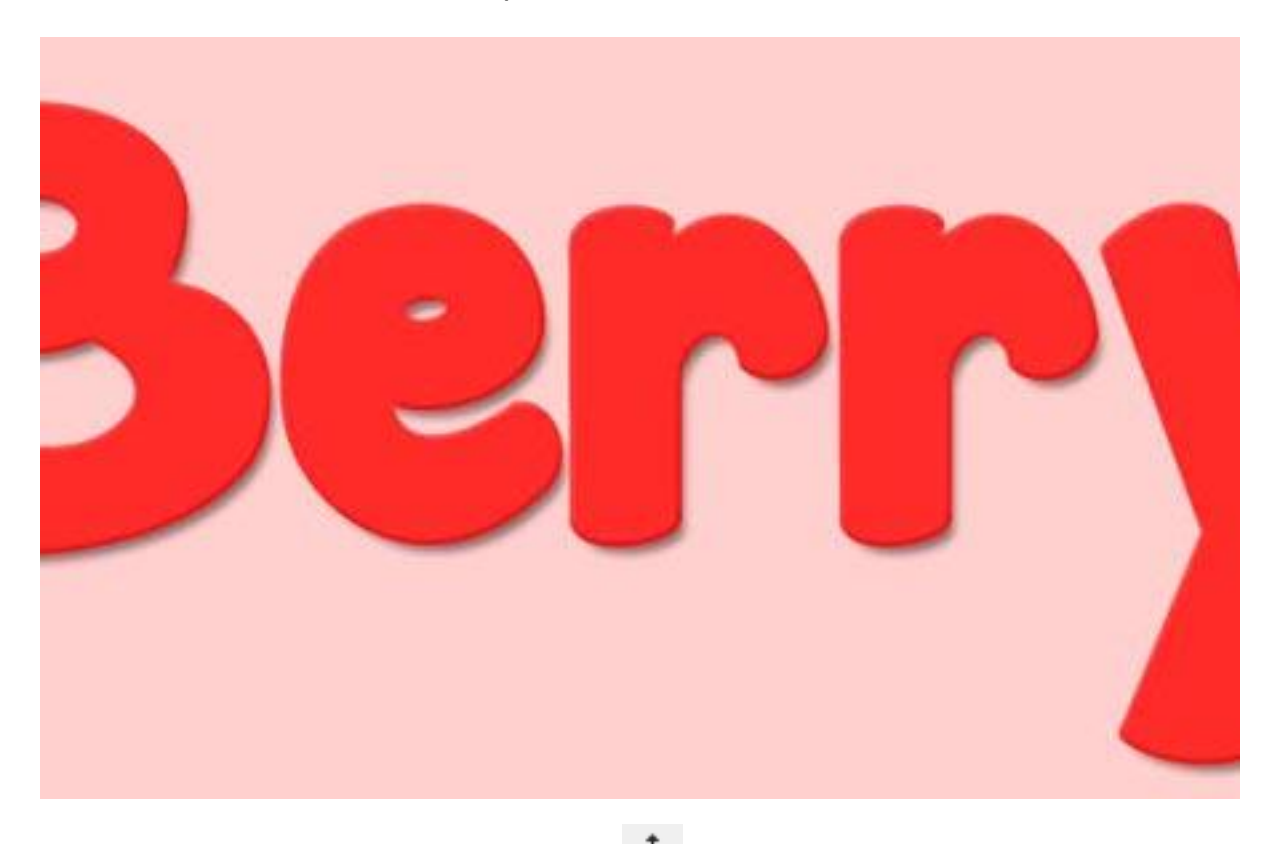

Активируйте инструмент **Перемещение** (Move Tool), а затем нажмите клавишу со стрелкой вправо два раза, и клавишу со стрелкой вниз дважды, чтобы переместить обводку на два пикселя вправо и два пикселя вниз.

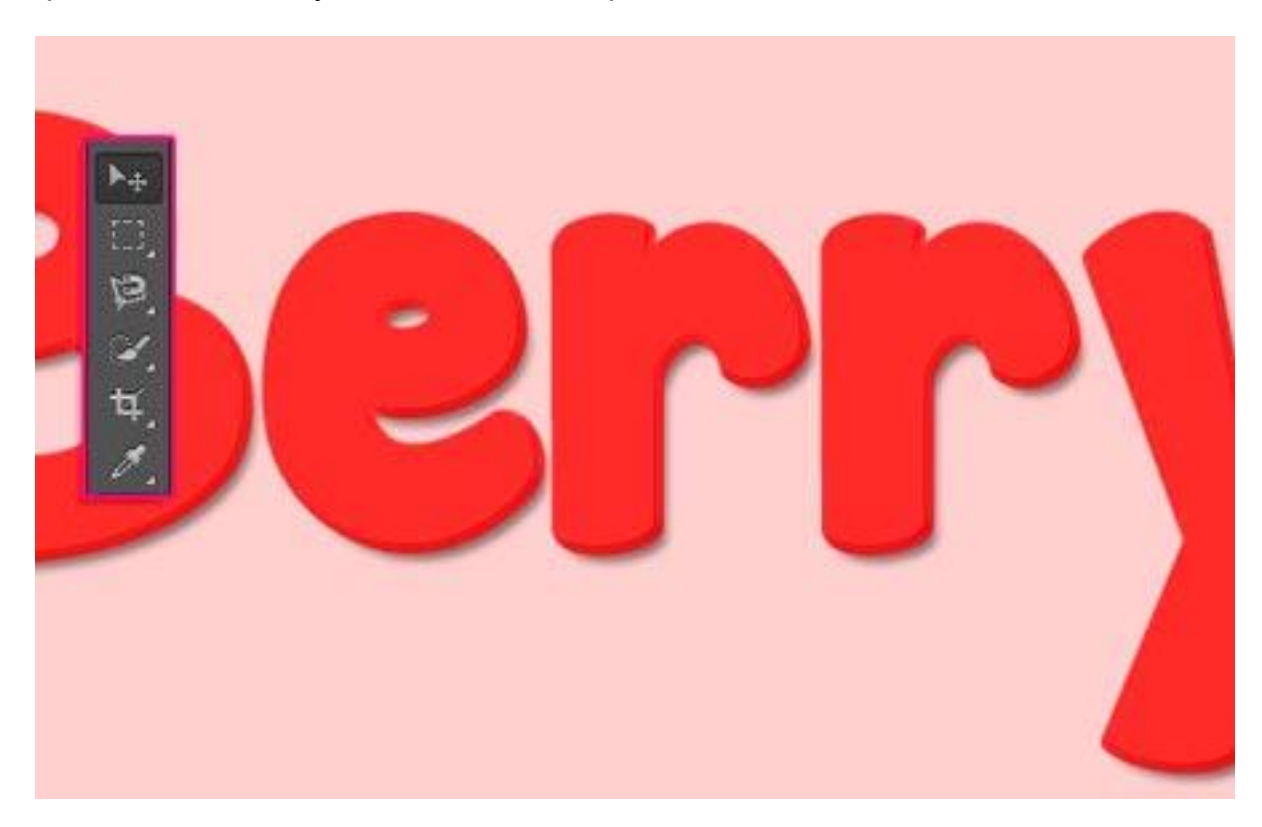

# Шаг З

Дважды щелкните на первой копии слоя с текстом и примените следующие Стили слоя (Layer Style):

**Тиснение** (Bevel and Emboss): Изменим Размер (Size) до 21, снимите флажок Глобальное освещение (Use Global Light), измените Угол (Angle) до 68, Высота (Altitude) до 64, Контур - Отчет (Log), проверьте Сглаживание (Anti-aliased), Непрозрачность (Opacity) в Режиме подсветки (Highlight Mode) до 50%, цвет Режима тени (Shadow Mode) # 742b2b, и его Непрозрачность (Opacity) до 25%.

| Styles                    | Bevel & Emboss Structure  |         | OK          |
|---------------------------|---------------------------|---------|-------------|
| Blending Options: Default | Style: Inner Bevel -      |         | Cancel      |
| Z Bevel & Embosis         | Techniques Smooth         |         | New Style   |
| Contour                   | Deaths Commission         |         | Draviour    |
| Texture                   | Deptrix () 100            |         | (V) Preview |
| Stroke                    | Directions of up O Down   |         | 1000        |
| Inner Shadow              |                           | pa      |             |
| Inner Glow                | solitani 🖓 👘 0            | pos     |             |
| Satin                     | Shading                   |         |             |
| Color Overlay             | Angles 68 °               |         |             |
| Gradient Overlay          | Use Global Light          |         |             |
| Pattern Overlay           |                           |         |             |
| Outer Glow                | Gloss Contour:            | Log)    |             |
| Drop Shadow               | Highlight Mode: Screen -  |         |             |
|                           | Opacity: 50               |         |             |
|                           | 📫 Shadow Mode: Multiply 🔹 | #742b2b |             |
|                           | Opacity: 25               | 5       |             |
|                           |                           |         |             |

**Текстура** (Texture): Выберите Soft Wallpaper (Вы можете скачать ее в начале урока), и измените Глубина (Depth) до 50%.

| Styles                    | Elements                 | ОК             |
|---------------------------|--------------------------|----------------|
| Blending Options: Default | ( Soft Walls             | coper) Cancel  |
| ✓ Bevel & Embass          | Patterni + 😨 Snap to Ori | igin New Style |
| Contour                   |                          | Draviow        |
| 🗹 Texture                 | Scale: 100 %             | () FIENCY      |
| 🖾 Stroke                  | • Depth:                 |                |
| Inner Shadow              | Invert V Link with Layer |                |
| Inner Glow                |                          | 15             |
| 🖾 Satin                   |                          |                |
| Color Overlay             |                          |                |
| Gradient Overlay          |                          |                |
| Pattern Overlay           |                          |                |
| Outer Glow                |                          |                |
| Drop Shadow               |                          |                |
|                           |                          |                |
|                           |                          |                |
|                           |                          |                |

Это позволит создать первый слой клубничного текстурирования.

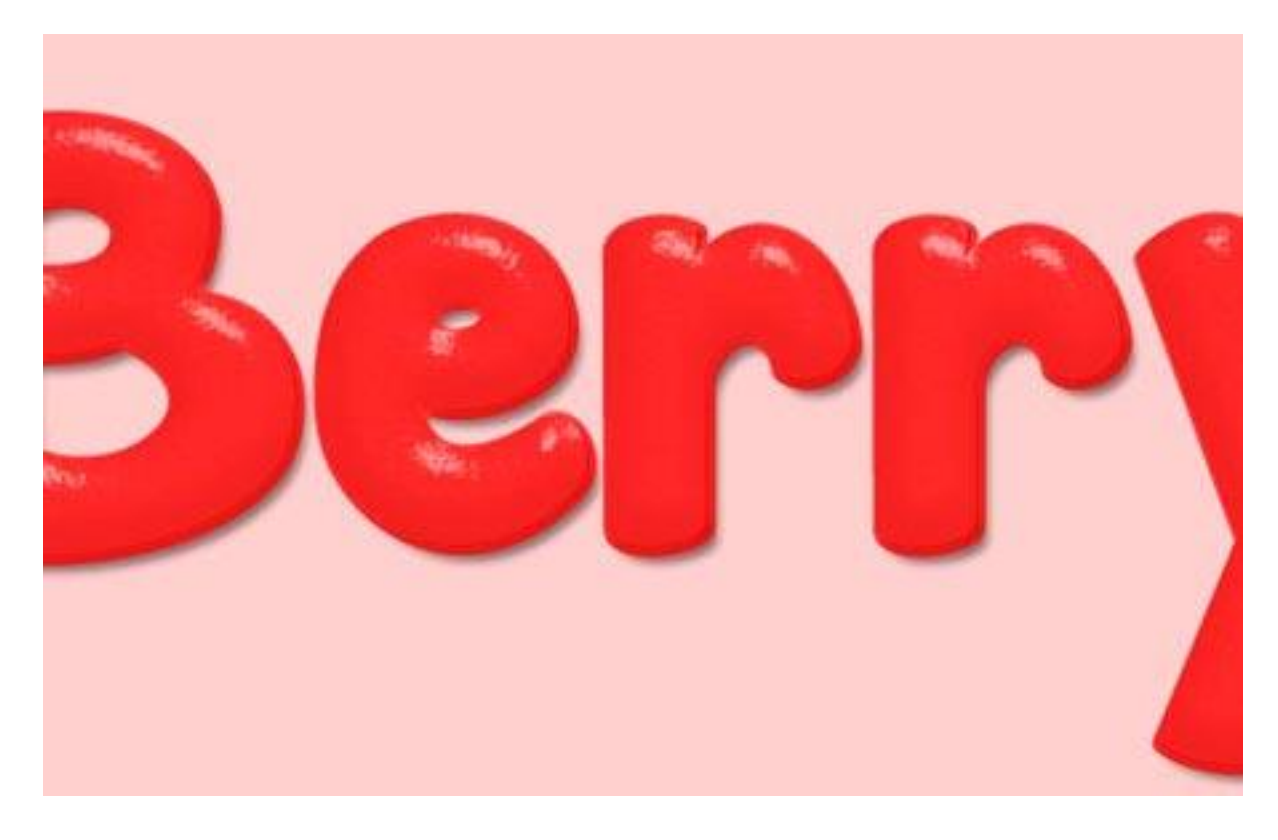

#### Шаг 4

Дважды щелкните на вторую копию слоя с текстом, чтобы применить следующие Стили слоя (Layer Style):

**Тиснение** (Bevel and Emboss): Изменим Размер (Size) до 18, снимите флажок Глобальное освещение (Use Global Light), измените Угол (Angle) до 77, Высота (Altitude) до 42, проверьте Сглаживание (Anti-aliased), изменим Режим подсветки (Highlight Mode) на Перекрытие (Overlay), Непрозрачность (Opacity) до 70%, а Непрозрачность (Opacity) Режима тени (Shadow Mode) до 0%.

| Styles                   | Bevel & Emboss<br>Structure | ОК        |
|--------------------------|-----------------------------|-----------|
| Blending Options: Custom | Style: Inner Bevel -        | Cancel    |
| Bevel & Emboss           | Techniques Smooth           | New Style |
| Contour                  | Death Common and A          | Drawiow.  |
| Texture                  | Diagting (2) Inc. (2) Dama  | Y Pieview |
| Stroke                   | Direction: (a) Up () Down   |           |
| Inner Shadow             | 5488 0 18 p                 | x         |
| Inner Glow               | Softeni 🛆 👘 pi              | ĸ         |
| Sabn                     | Shading                     |           |
| Color Overlay            | Angle: 77 °                 |           |
| Gradient Overlay         | Use Global Light            |           |
| Pattern Overlay          |                             |           |
| Outer Glow               | Gloss Contour:              |           |
| Drop Shadow              | Highight Mode: Overlay      |           |
|                          | Opacityi 70 %               | ke i i    |
|                          | Shadow Mode: Multiply -     |           |
|                          | Opacitys 0 %                |           |
|                          |                             |           |

**Текстура** (Texture): Выберите Soft Wallpaper (Вы можете скачать ее в начале урока), и измените Глубина (Depth) до 20%.

| Styles                   | Elements                 | OK             |
|--------------------------|--------------------------|----------------|
| Blending Options: Custom | Soft Wall                | paper) Cancel  |
| evel & Emboss            | Patterni - 🗐 Snap to Or  | igin New Style |
| Contour                  |                          | The best       |
| 🖬 Texture                | Scale: 100 %             | (V) Prevew     |
| Stroke                   | +20 %                    |                |
| Inner Shadow             | Invert 📝 Link with Layer |                |
| Inner Glow               | 3                        |                |
| Satin                    |                          |                |
| Color Overlay            |                          |                |
| Gradient Overlay         |                          |                |
| Pattern Overlay          |                          |                |
| Outer Glow               |                          |                |
| Drop Shadow              |                          |                |
|                          |                          |                |
|                          |                          |                |
|                          |                          |                |
|                          |                          |                |

Это позволит создать второй слой клубничного текстурирования.

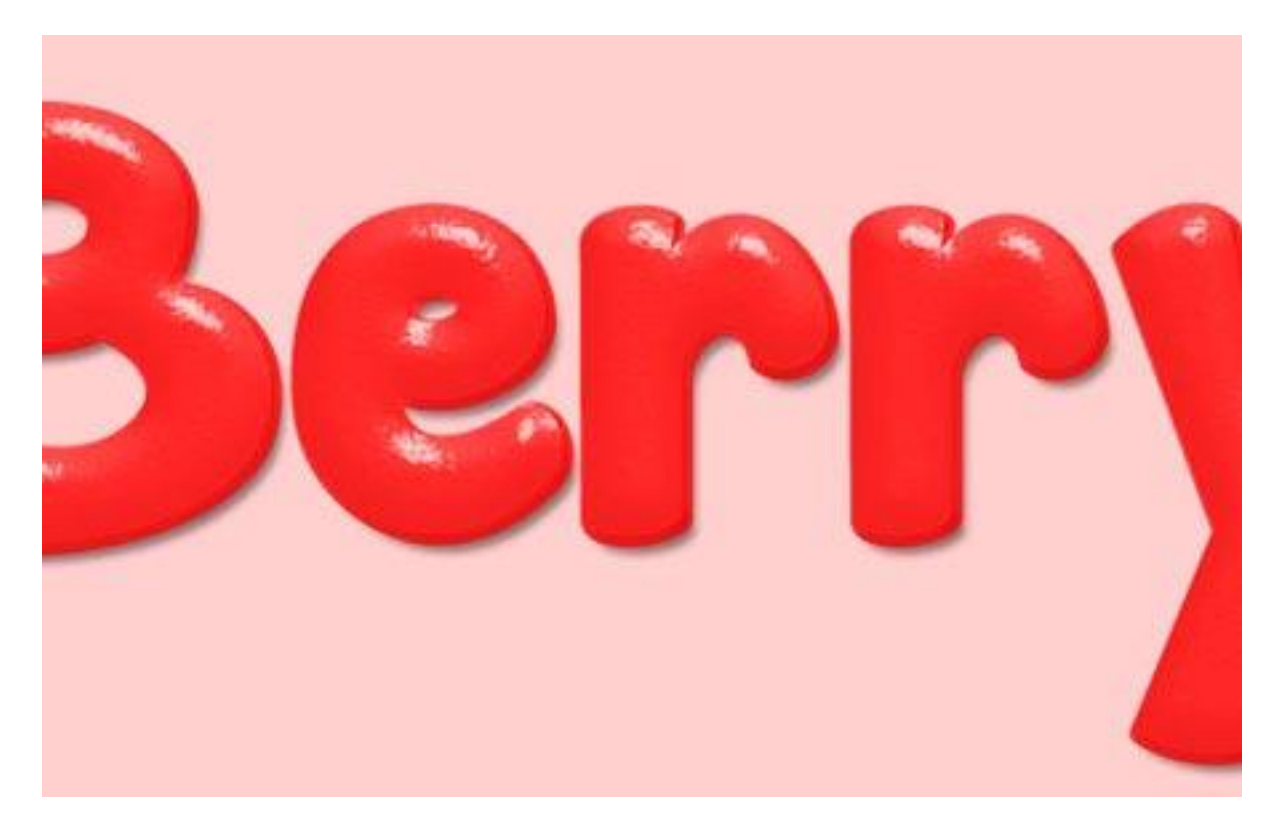

Шаг 5 Создадим новый документ 100 на 100 пикс.

| N               | Name:   | Seeds           |             |   | ОК             |
|-----------------|---------|-----------------|-------------|---|----------------|
| Preset: Custo   | m       |                 | • -         | 1 | Cancel         |
|                 | Size:   |                 |             | * | Save Preset    |
| v               | Vidth:  | 100             | Pixels      | • | Delete Preset. |
| н               | eight:  | 100             | Pixels      | • |                |
| Resolu          | ution:  | 72              | Pixels/Inch | • |                |
| Color M         | Mode:   | RGB Color 🔹     | 8 bit       | • |                |
| Background Cont | tents:  | White           |             | • | Image Size:    |
| (a) Advanced    |         |                 |             | _ | 29.3K          |
| Color P         | rofile: | sRGB IEC61966-2 | 2.1         | • |                |
| Pixel Aspect    | Ratio:  | Square Pixels   |             |   |                |

Выберите инструмент Эллипс (Ellipse Tool) и выберите **Фигура** (Shape) в панели настроек. Установите цвет переднего плана на черный, а затем нажмите и перетащите, чтобы создать эллипс 45 на 85 пикс.

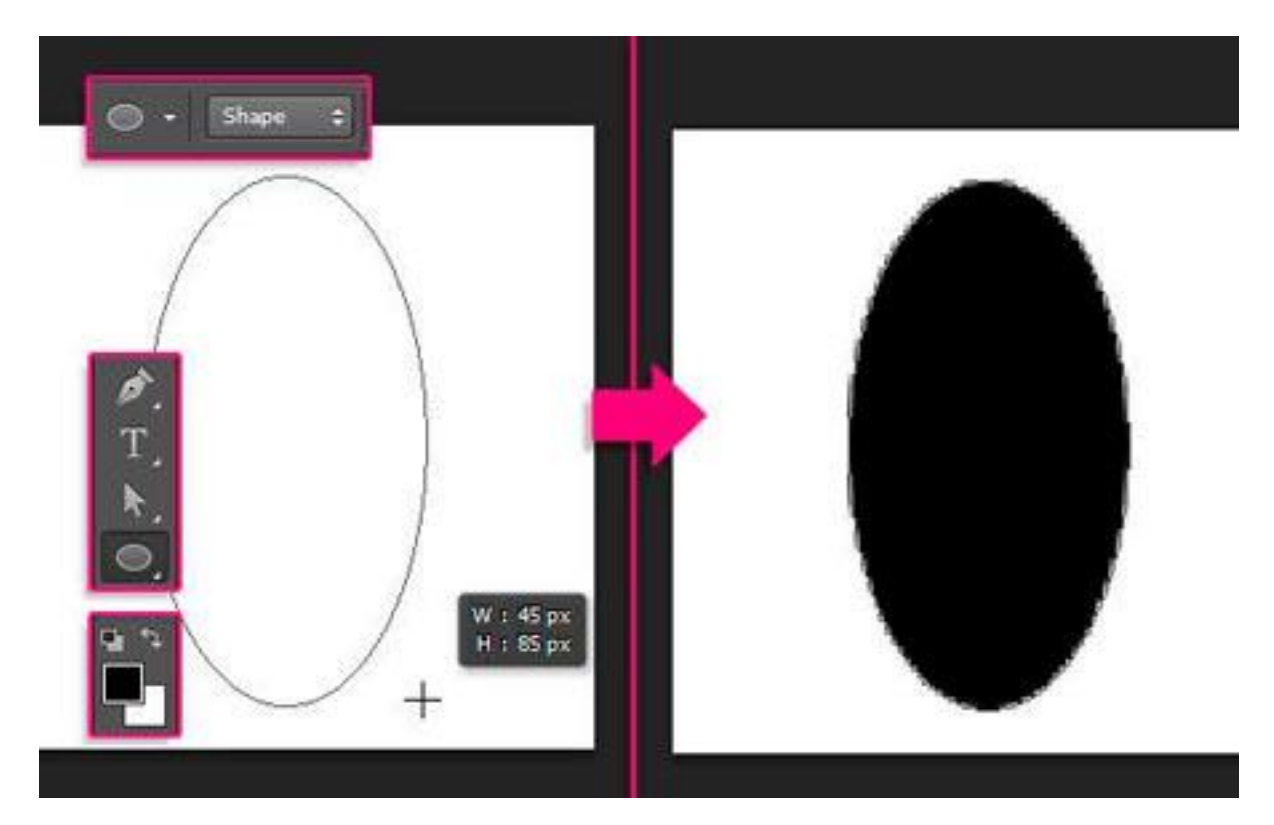

Выберите инструмент **Выделение контура** (Direct Selection Tool), затем нажмите на форму эллипса для просмотра опорных точек. Затем нажмите на точку в нижней части.

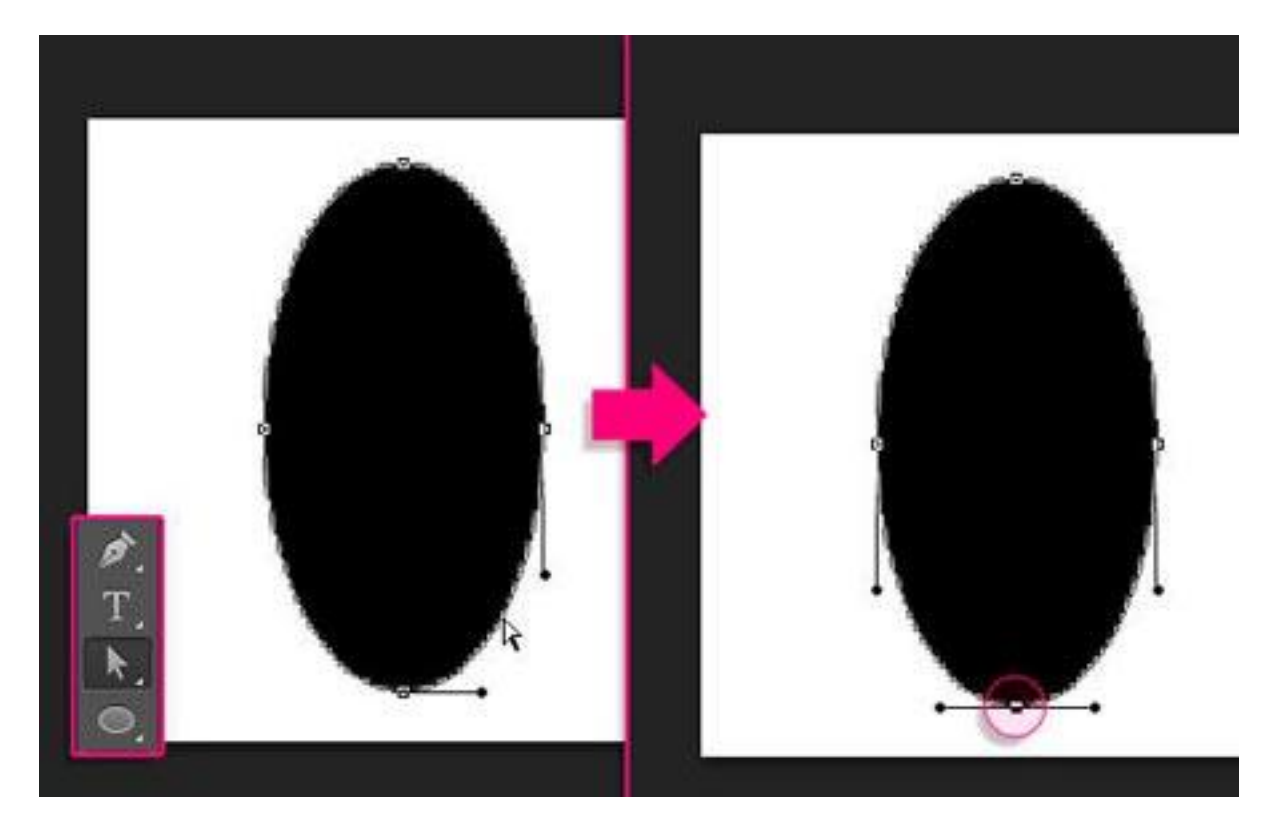

Перейдем **Редактирование-> Свободное трансформирование контура** (Edit-> Free Transform Points). Затем зажмите и удерживайте клавиши Alt и Shift, нажмите и перетащите правую сторону в сторону центра.

Так как мы удерживаем клавишу Alt, обе стороны будут преобразованы вместе. После того как Вы будете довольны результатом, нажмите Enter, чтобы подтвердить изменения и выйти из режима свободной трансформации.

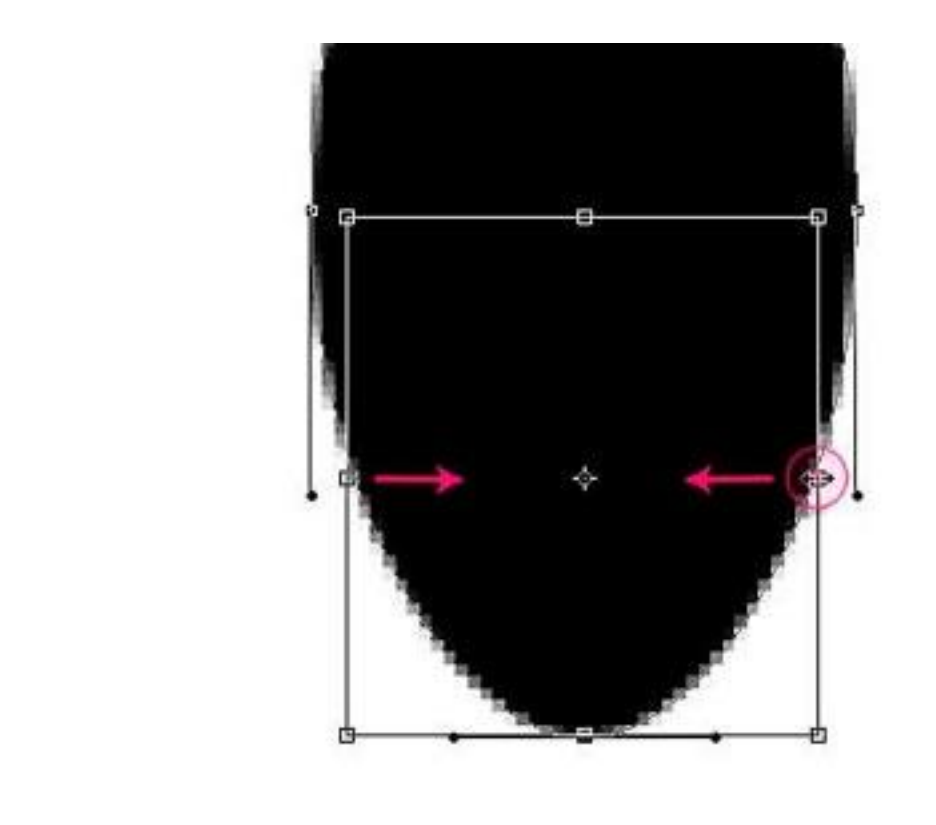

Убедитесь, что инструмент Выделение контура (Direct Selection Tool) по-прежнему активен, нажмите на форму, чтобы выделить две точки на сторонах эллипса. Перейдем Редактирование-> Свободное трансформирование контура (Edit-> Free Transform Points), нажмите и удерживайте Alt + Shift, затем нажмите и перетащите точки наружу, чтобы расширить эту часть. Нажмите Enter, затем нажмите клавишу со стрелкой вверх, чтобы переместить точки немного вверх.

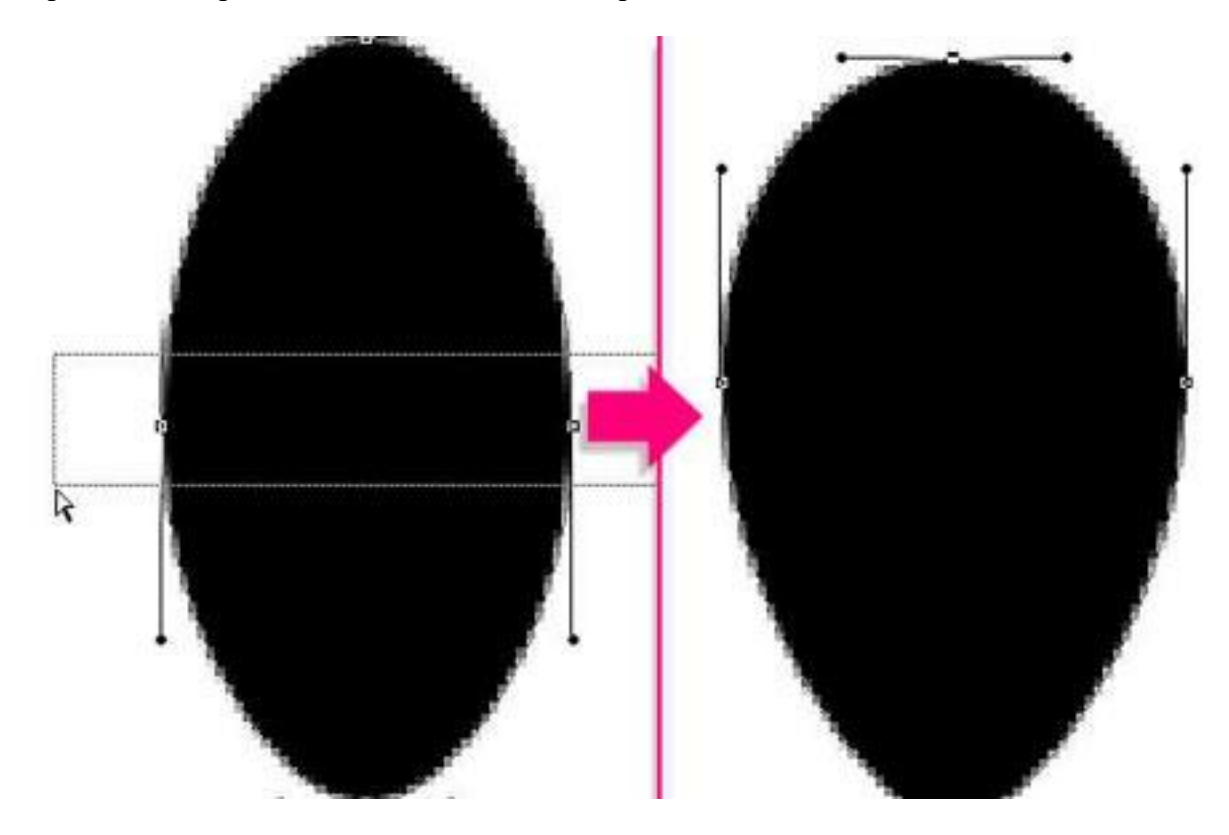

Продолжайте изменение формы семян, пока не будете довольны результатом.

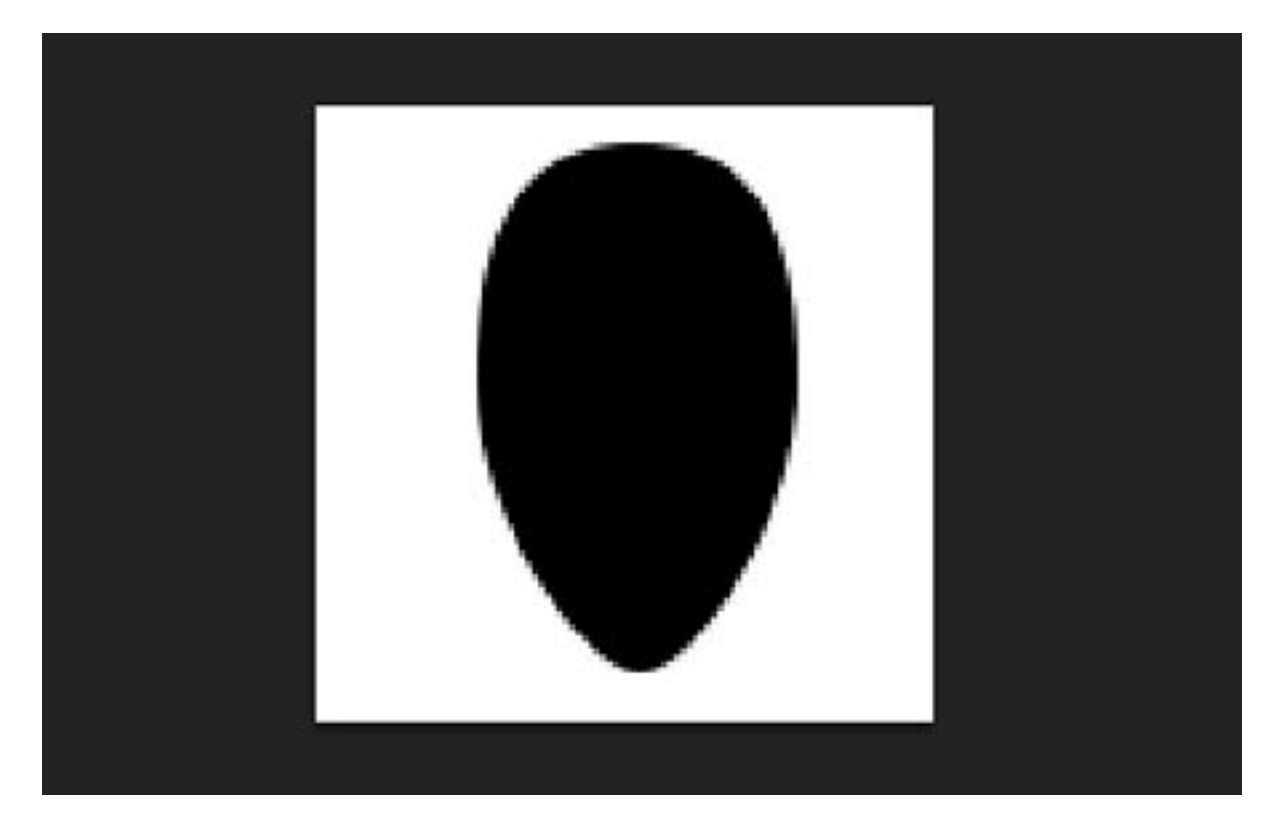

Когда закончите, перейдите **Редактирование-> Определить Кисть** (Edit-> Define Brush Preset) и введите имя для кисти.

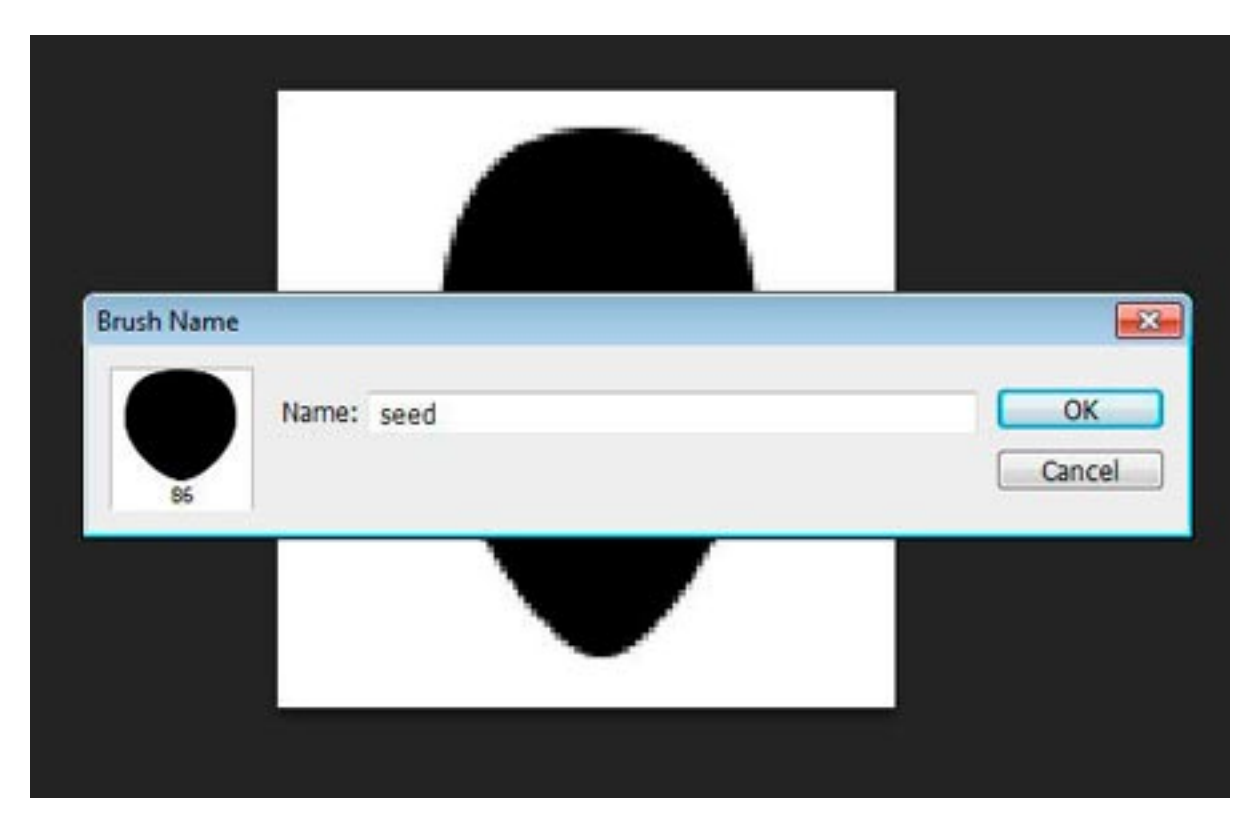

Вы можете сохранить файл, а затем закрыть его и вернуться к исходному документу.

### Шаг б

Откроем панель кистей **Окно-> Кисть** (Window-> Brush), затем выберите **Кисть** (Brush) которую только что создали и измените настройки, как показано ниже:

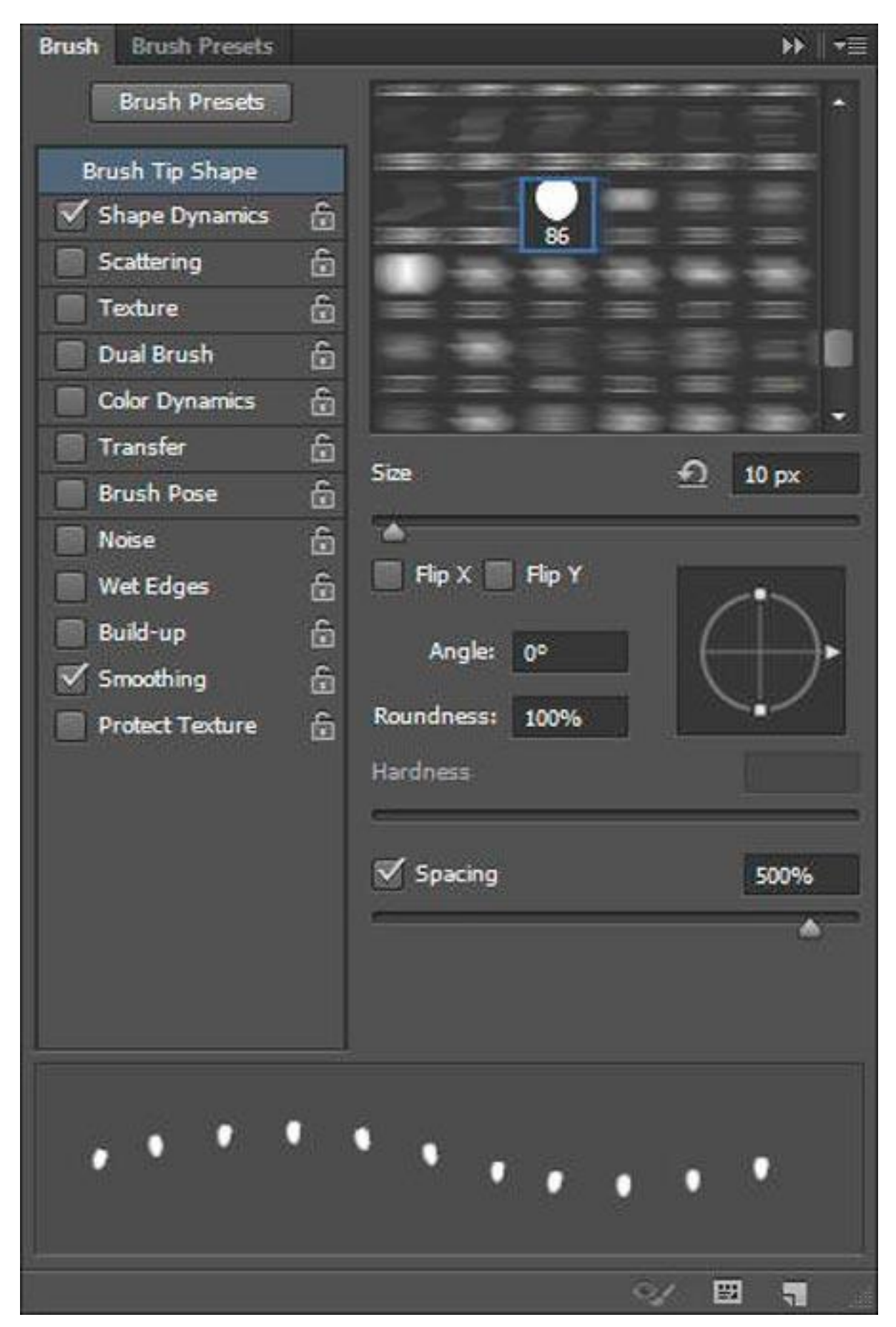

Форма отпечатка кисти (Brush Tip Shape):

Динамика формы (Shape Dynamics):

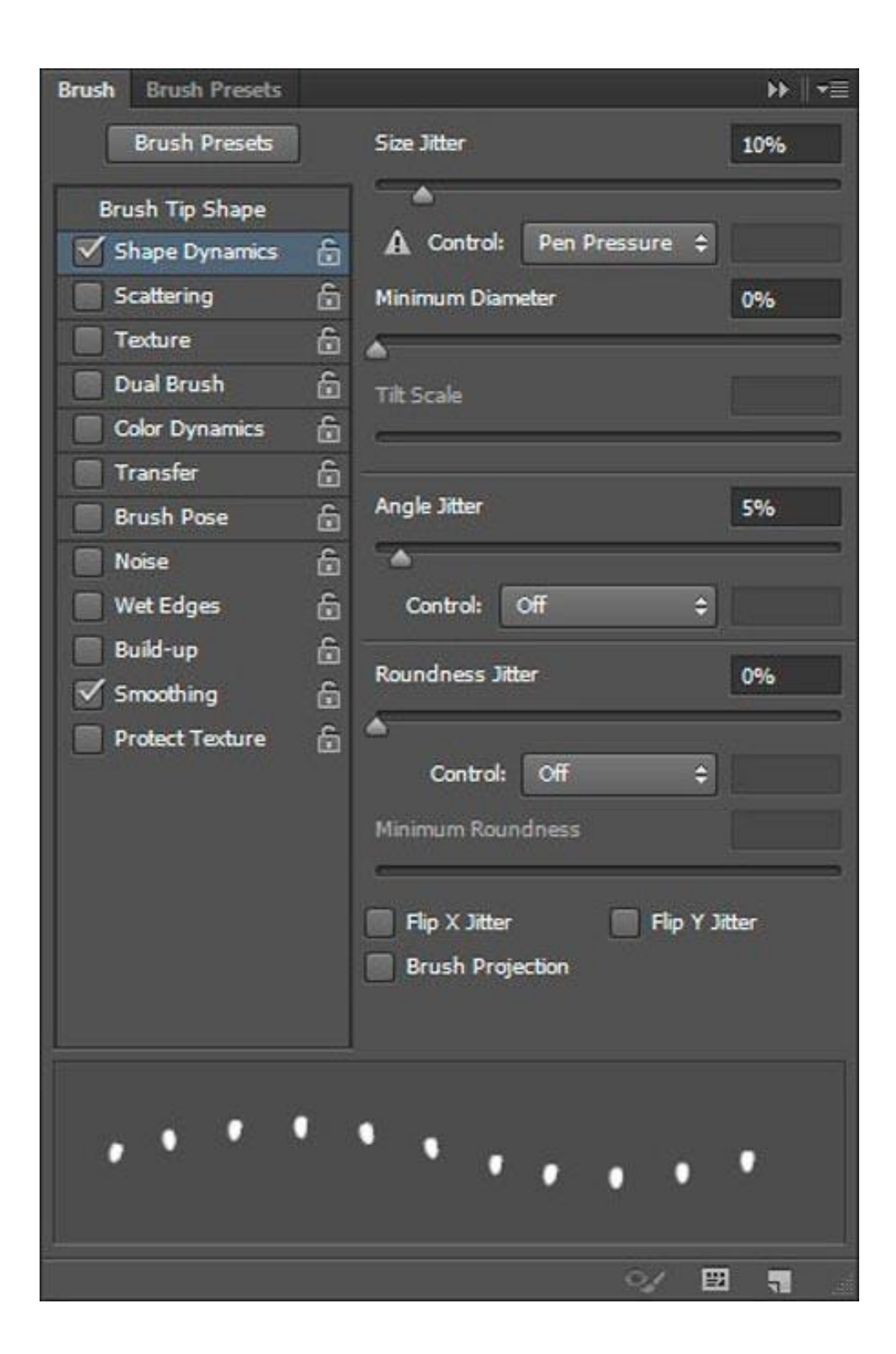

Создайте новый слой (Ctrl + Shift + N) поверх всех слоев и назовите его "Семена", установите цвет переднего плана на # d9a907, а затем начинаем добавлять семена внутри текста.

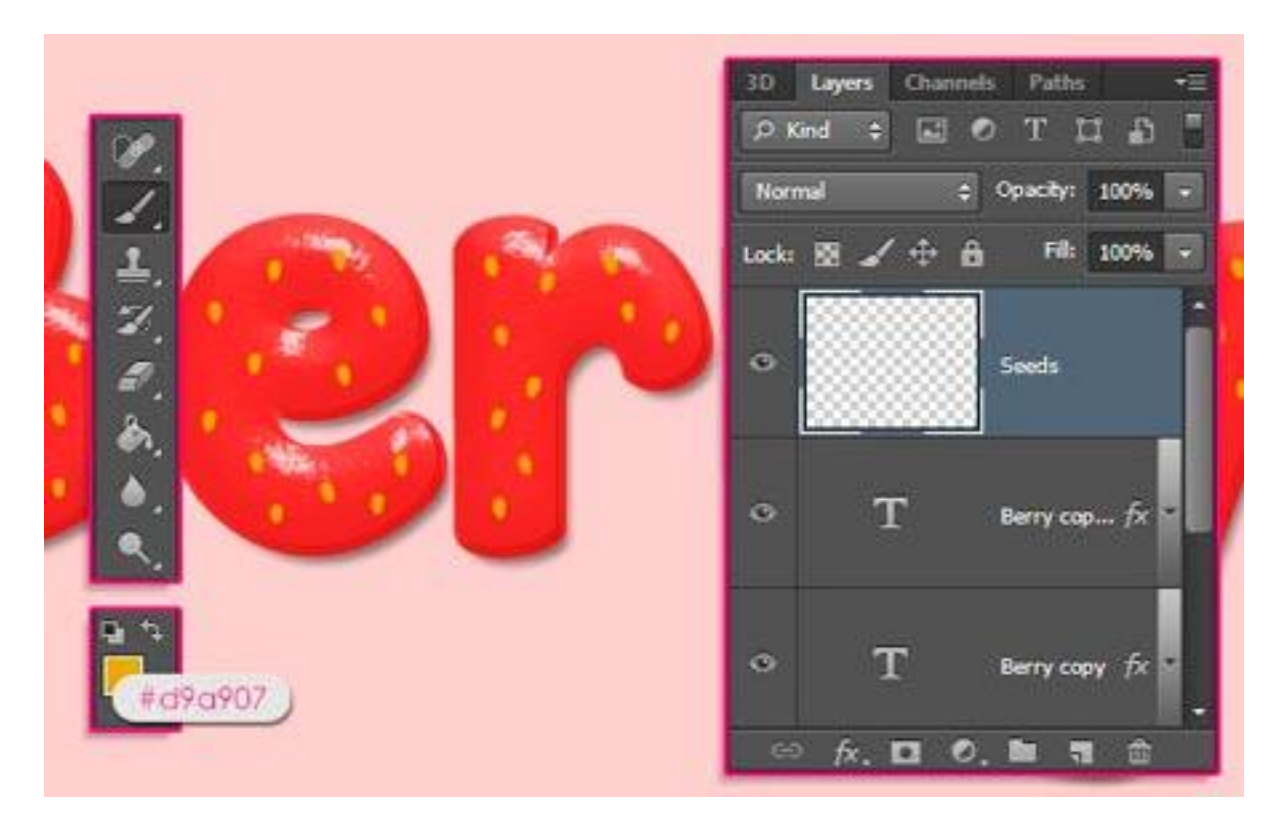

Убедитесь, что семена расположены равномерно, и что они не очень близко друг к другу. Как только Вы закончите, дублируйте слой "Семена" (Ctrl + J), и измените его значение Заливка(Fill) до 0%.

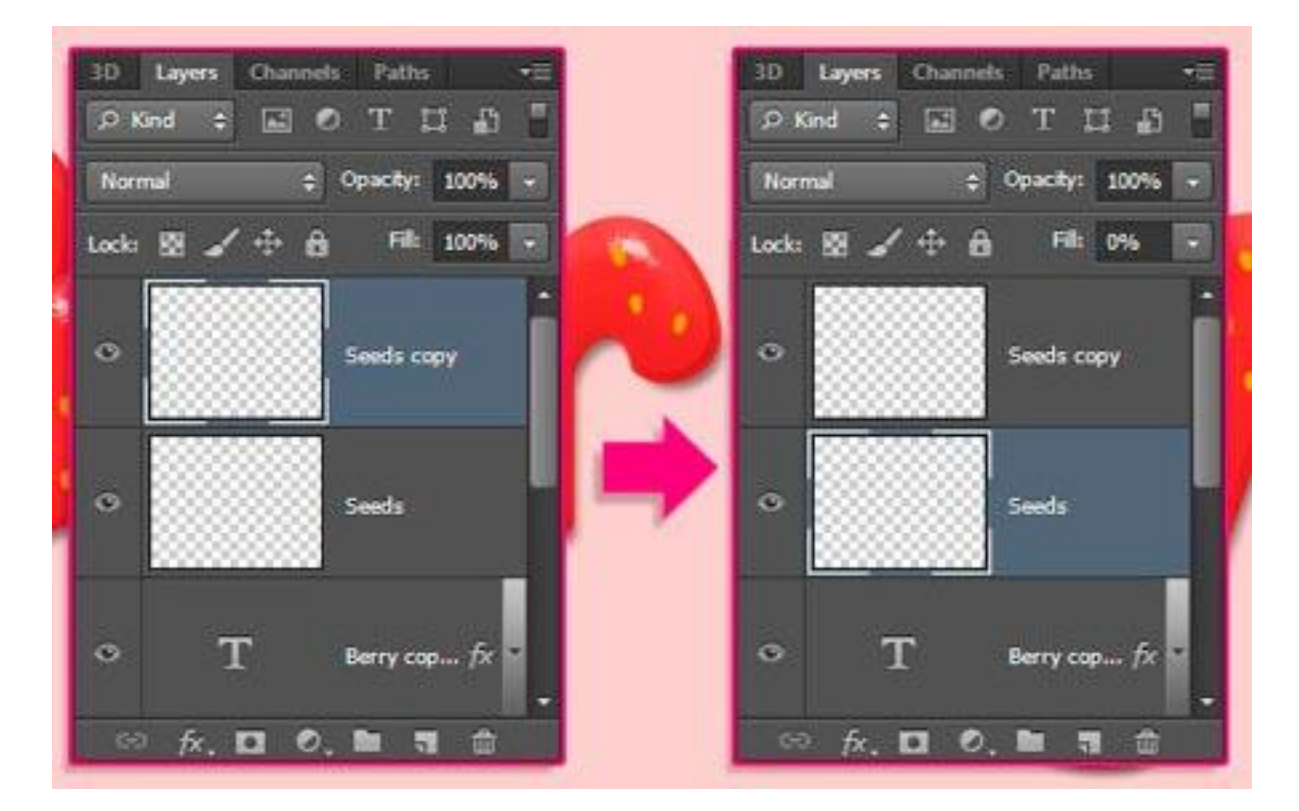

### Шаг 7

Дважды щелкните на слое "Семена", чтобы применить следующие Стили слоя (layer style):

**Тиснение** (Bevel and Emboss): Изменим Стиль (Style) - Обводящее тиснение (Pillow Emboss), Размер (Size) 15, снимите флажок Глобальное освещение (Use Global Light), измените Угол (Angle) до 162, Высота (Altitude) до 58, проверьте Сглаживание (Antialiased), измените Режим подсветки (Highlight Mode) на Яркий свет (Vivid Light), его Непрозрачность (Opacity) до 90%, а Непрозрачность (Opacity) Режим тени (Shadow Mode) на 50%.

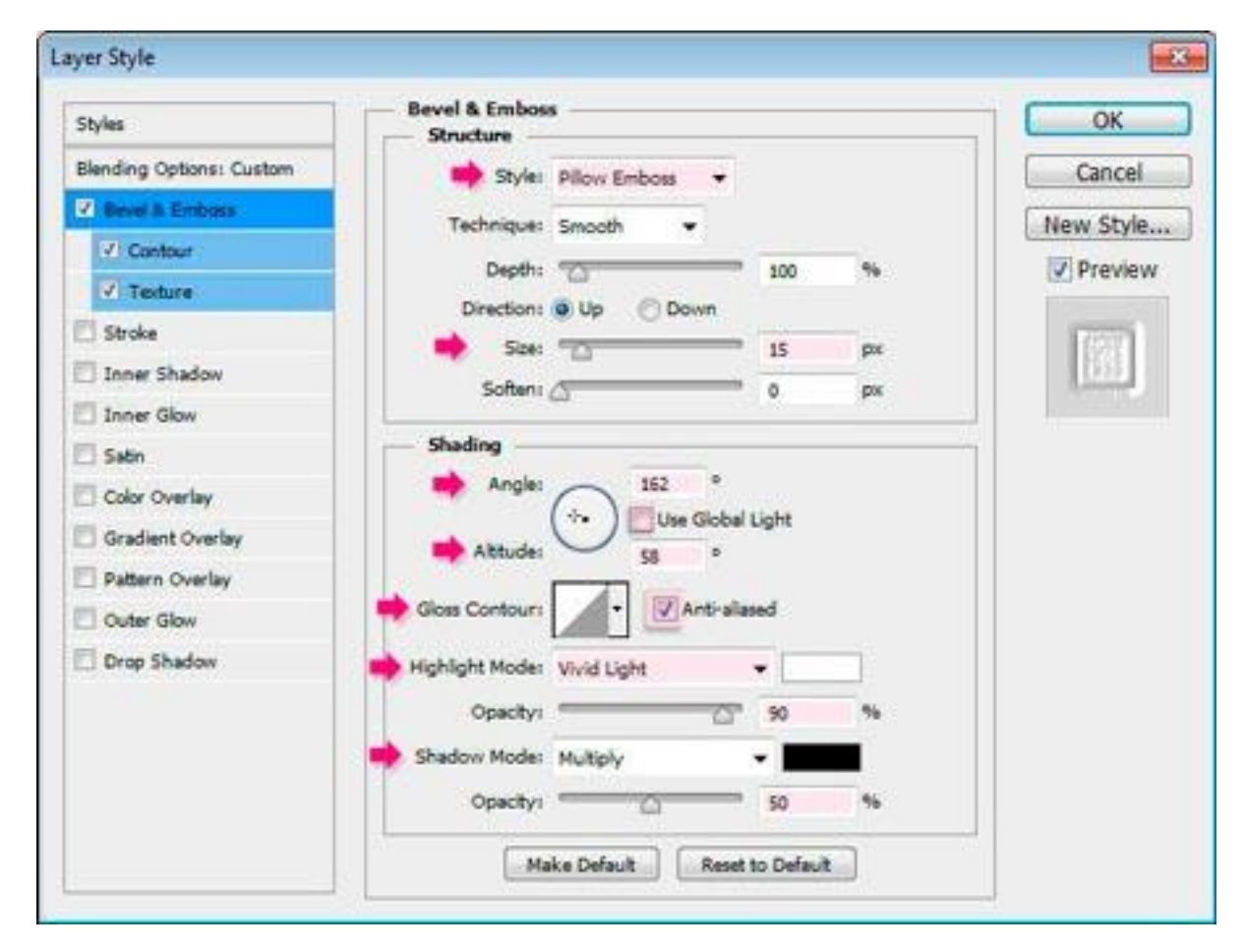

Контур (Contour): Выберите Контур (Countour) - Скругленные ступени (Rounded Steps) и проверьте галочку Сглаживание (Anti-aliased).

| Styles                   | Contour                            | OK          |
|--------------------------|------------------------------------|-------------|
| Blending Options: Custom |                                    | Cancel      |
| V Bevel & Emboss         | Contour: Antraiased ( ROUNDED STep | Now Chile   |
| 🗹 Cantour                | Range: 50 %                        | Trew Styles |
| Texture                  |                                    | V Preview   |
| Stroke                   |                                    | 17271       |
| Inner Shadow             |                                    | 1533        |
| Inner Glow               |                                    | (COMPANY)   |
| Satin                    |                                    |             |
| Color Overlay            |                                    |             |
| Gradient Overlay         |                                    |             |
| Pattern Overlay          |                                    |             |
| Outer Glow               |                                    |             |
| Drop Shadow              |                                    |             |
|                          |                                    |             |
|                          |                                    |             |
|                          |                                    |             |

**Текстура** (Texture): Просто выберите Subtle Freckles (Вы можете скачать ее в начале урока).

| Styles                   | Elements                    | ОК         |
|--------------------------|-----------------------------|------------|
| Blending Options: Custom | Subtle Freck                | es) Cancel |
| 🖌 Bevel & Embass         | Pattern: • 🕤 Snap to Origin | New Style  |
| Contour                  |                             | Draviow    |
| 🗹 Texture                | Scale: 100 %                | () FIGHEW  |
| 🖾 Stroke                 | Depth: +100 %               | 1000       |
| Inner Shadow             | Invert V Link with Layer    | 1933       |
| Inner Glow               |                             |            |
| Sabin                    |                             |            |
| Color Overlay            |                             |            |
| Gradient Overlay         |                             |            |
| Pattern Overlay          |                             |            |
| Outer Glow               |                             |            |
| Drop Shadow              |                             |            |
|                          |                             |            |
|                          |                             |            |
|                          |                             |            |
|                          |                             |            |

Это позволит создать область, которая окружает семена (кора).

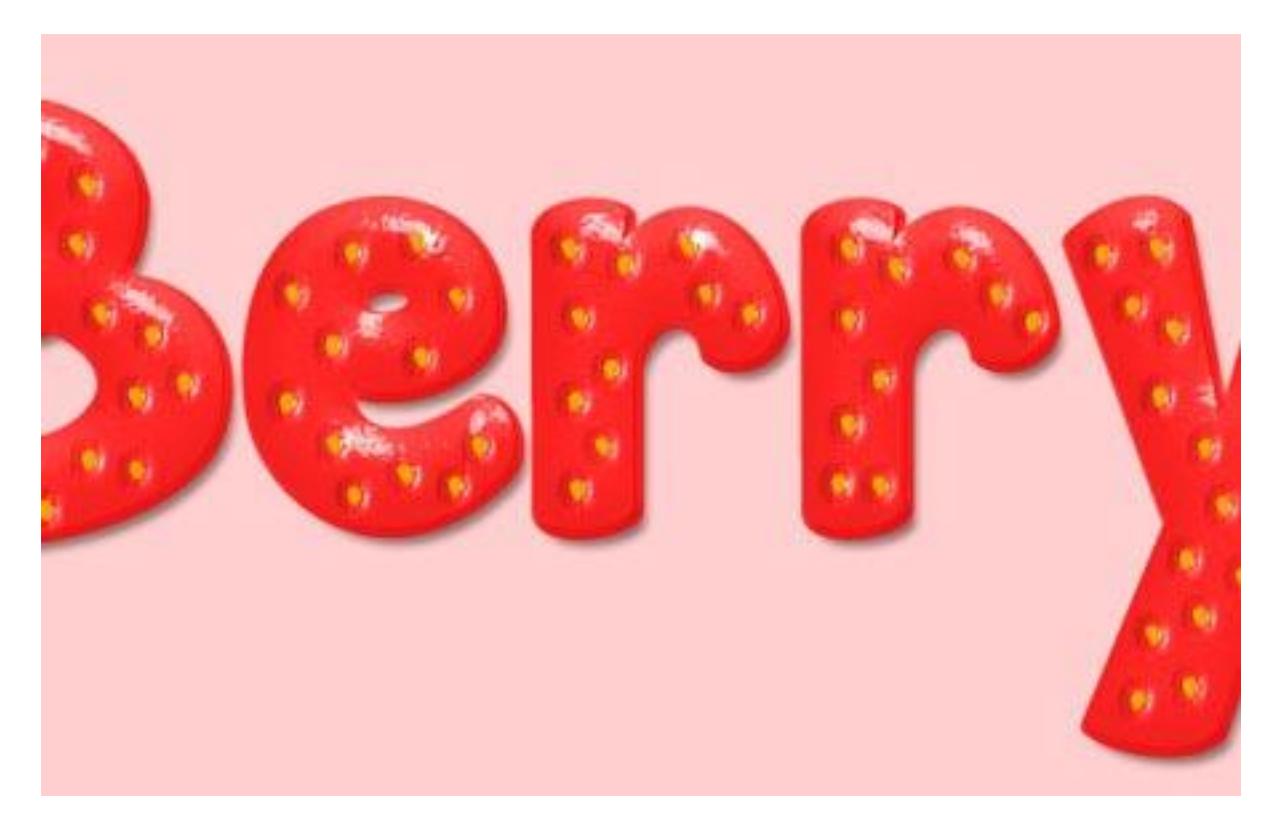

## Шаг 8

Дважды щелкните на слое копии "Семена", чтобы применить следующие Стили слоя (layer style):

**Тиснение** (Bevel and Emboss): Изменим Размер (Size) до 2, снимите флажок Глобальное освещение (Use Global Light), измените Угол (Angle) до 130, Высота (Altitude) до 48, проверьте Сглаживание (Anti-aliased) и измените цвет Режим тени (Shadow Mode) на # 68671с.

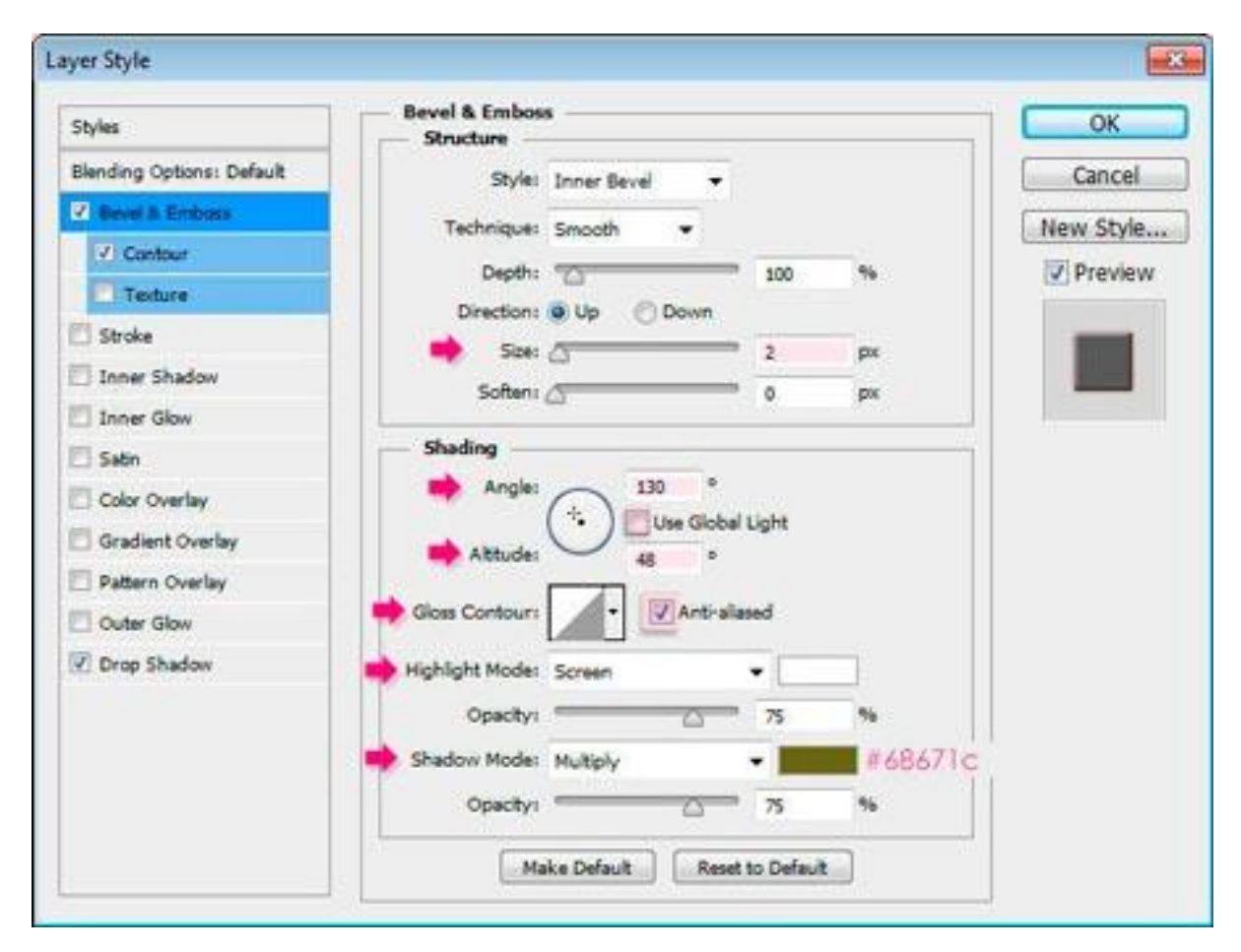

Контур (Contour): Выберите По Гауссу (Gaussian) и проверьте Сглаживание (Anti-aliased).

| Styles                    | - Contour                      | ОК          |
|---------------------------|--------------------------------|-------------|
| Blending Options: Default |                                | Cancel      |
| 🗹 Bevel & Embass          | Contour: Antraiased (GOUSSION) | Maw Shda    |
| 🗹 Contour                 | Range: 50 %                    | Thew ourses |
| Texture                   |                                | (V) Preview |
| 🖾 Stroke                  |                                |             |
| Inner Shadow              |                                |             |
| Inner Glow                |                                | 1000        |
| 🖾 Satin                   |                                |             |
| Color Overlay             |                                |             |
| Gradient Overlay          |                                |             |
| Pattern Overlay           |                                |             |
| Outer Glow                |                                |             |
| Drop Shadow               |                                |             |
|                           |                                |             |
|                           |                                |             |
|                           |                                |             |
|                           |                                |             |

**Тень** (Drop Shadow): Изменим цвет на # 771e1e, Смещение (Distance) до 0, Размах (Spread) до 3, и Размер (Size) до 3.

| Styles                    | Drop Shadow Structure                | OK         |
|---------------------------|--------------------------------------|------------|
| Blending Options: Default | Blend Mode: Multiply + 10000 #771e1e | Cancel     |
| Bevel & Emboss            | Opacityi 75 %                        | New Style  |
| Contour                   |                                      | 1 Draulaur |
| Texture                   | Angle: 120 ° Use Global Light        | Preview    |
| Stroke                    | Distance:0 px                        |            |
| Inner Shadow              |                                      |            |
| Inner Glow                | 🔹 Sze: 🖉 3 px                        |            |
| Satin                     |                                      |            |
| Color Overlay             | Quality                              |            |
| Gradient Overlay          | Contour: Anti-alased                 |            |
| Pattern Overlay           | Noise: 0 %                           |            |
| Outer Glow                | The same Knowles Out Dama Shadow     |            |
| V Drop Shadow             | Mala Dafa à Roud to Dafa à           |            |
|                           | Make Decaus                          |            |
|                           |                                      |            |
|                           |                                      |            |
|                           |                                      |            |

# Это будет стиль семян.

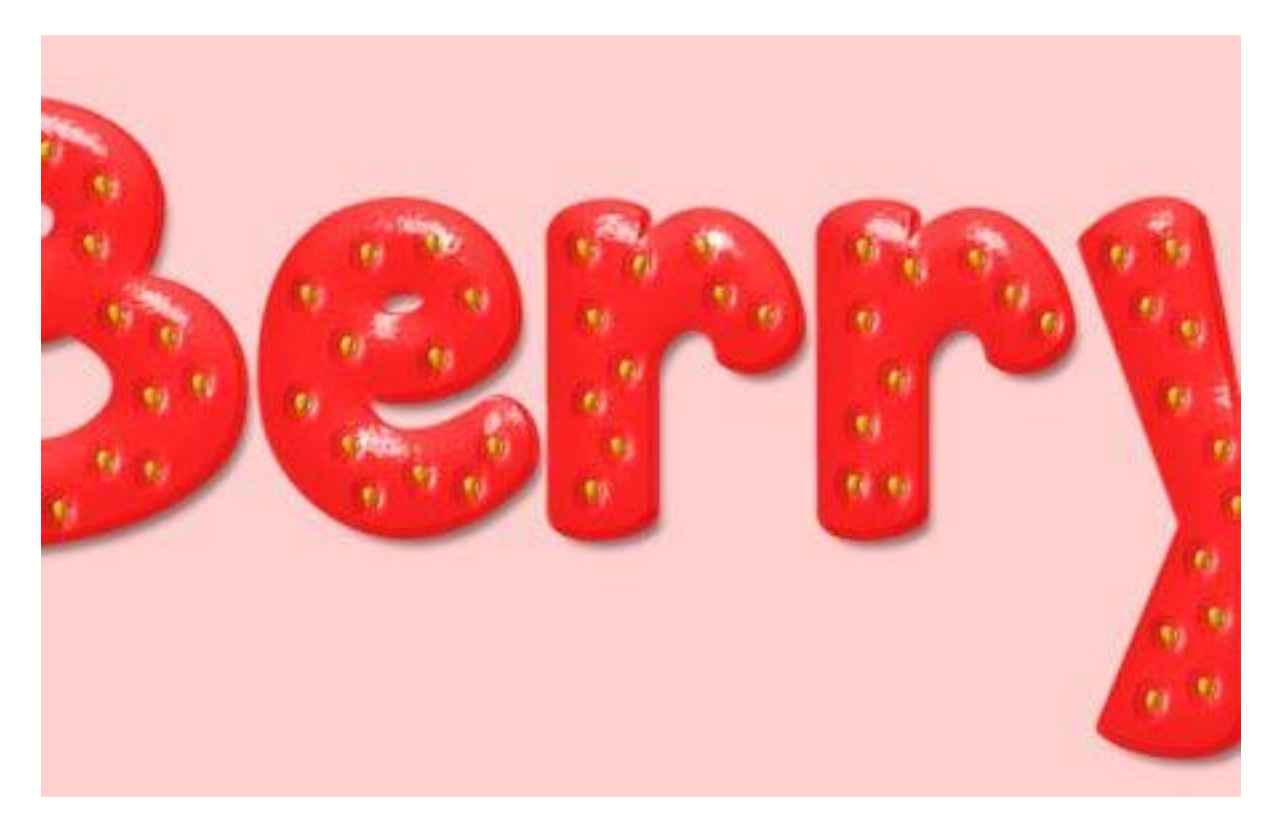

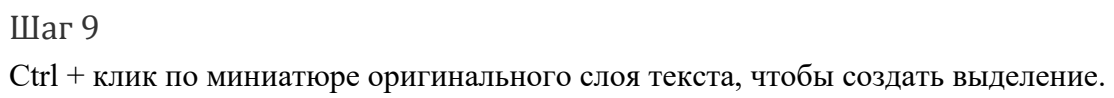

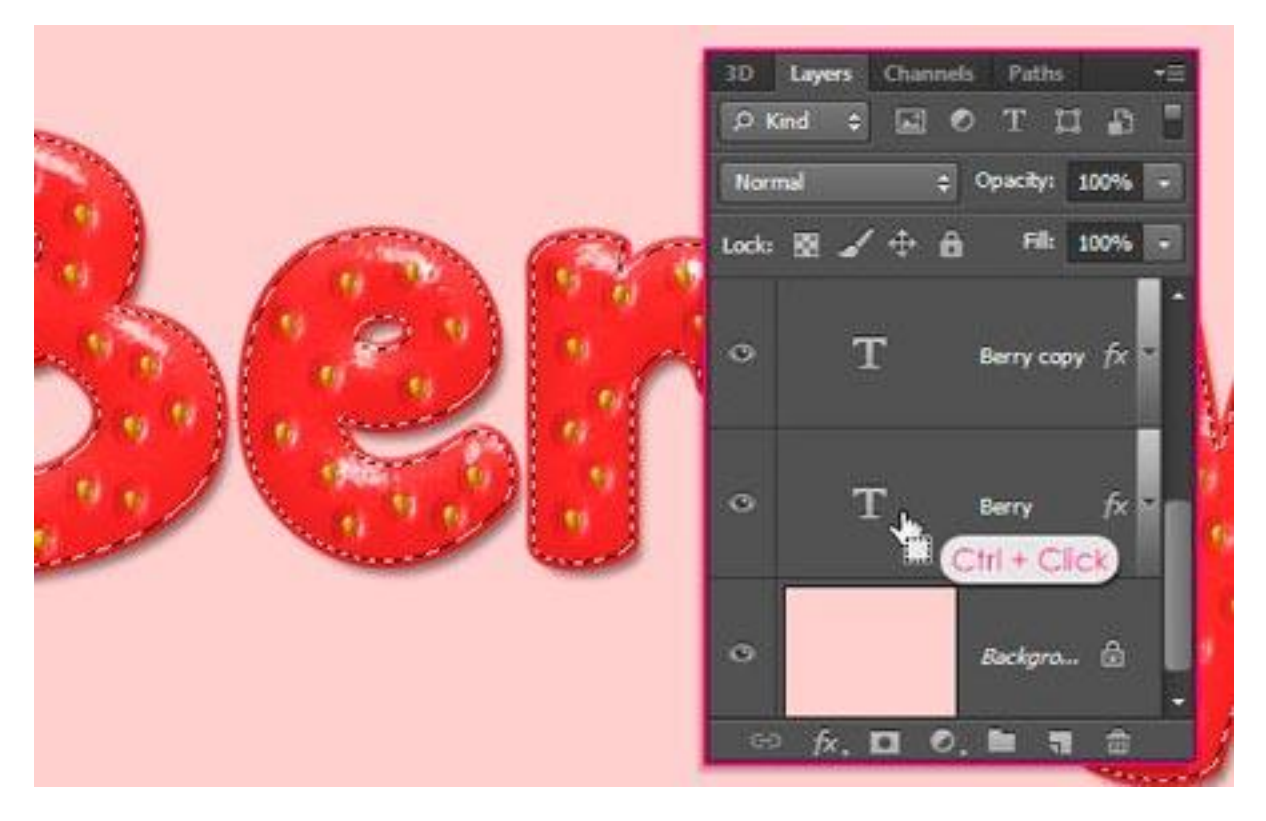

Перейдите **Выделение-> Модификация-> Расширить** (Select-> Modify-> Expand) и введите значение 3. Это же значение обводки у нас на оригинальном текстовом слое. Таким образом, мы в основном созданием выделение на основе этой обводки.

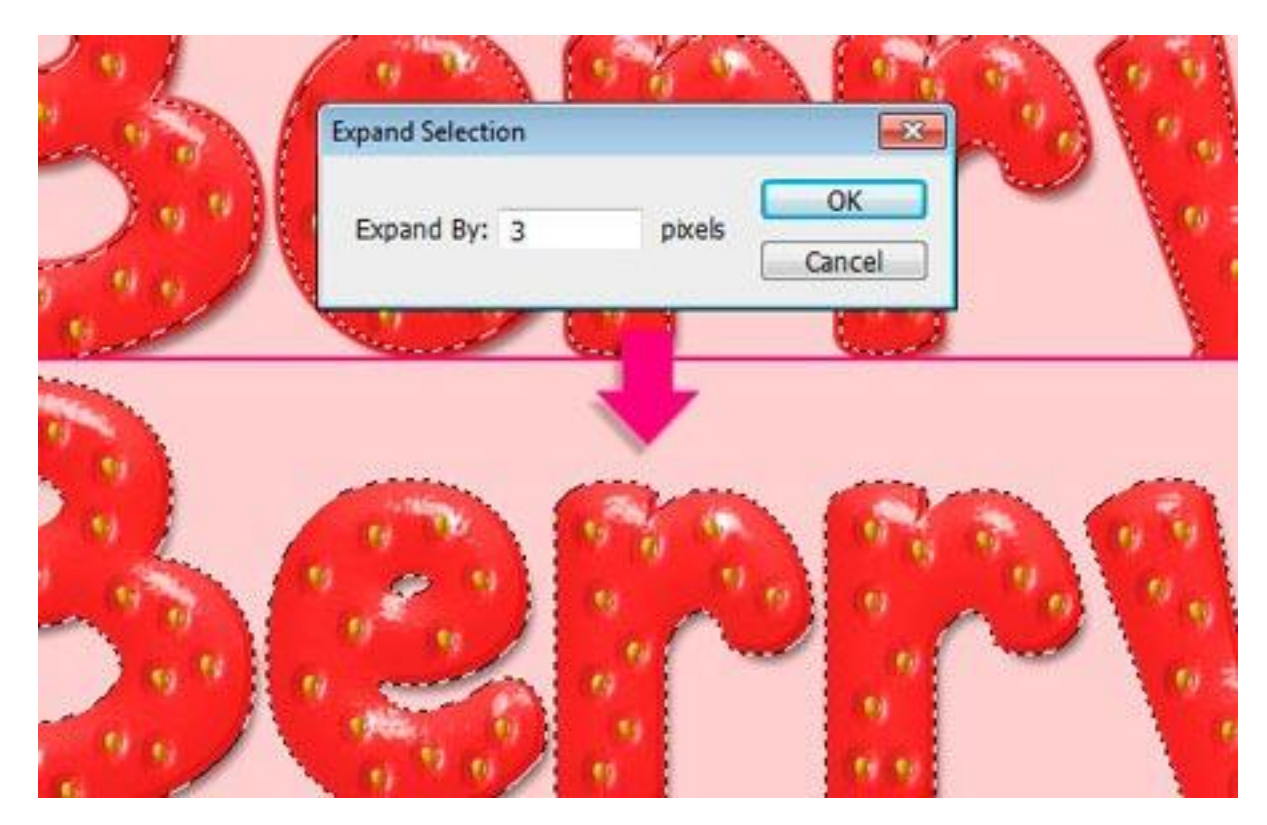

Создайте новый слой поверх всех слоев (Ctrl + Shift + N) и назовите его "Внутренняя тень".

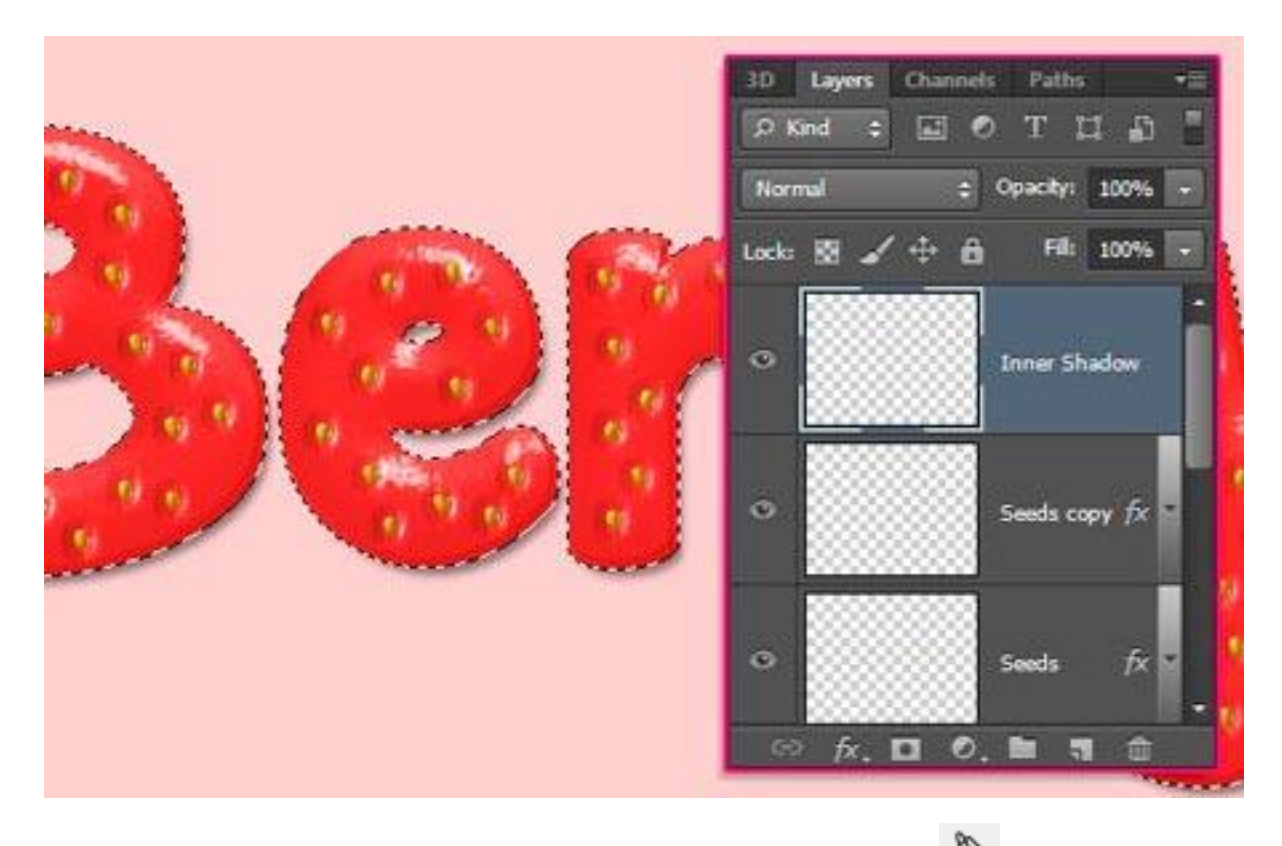

Залейте выделение белым цветом, используя инструмент Заливка (Paint Bucket Tool).

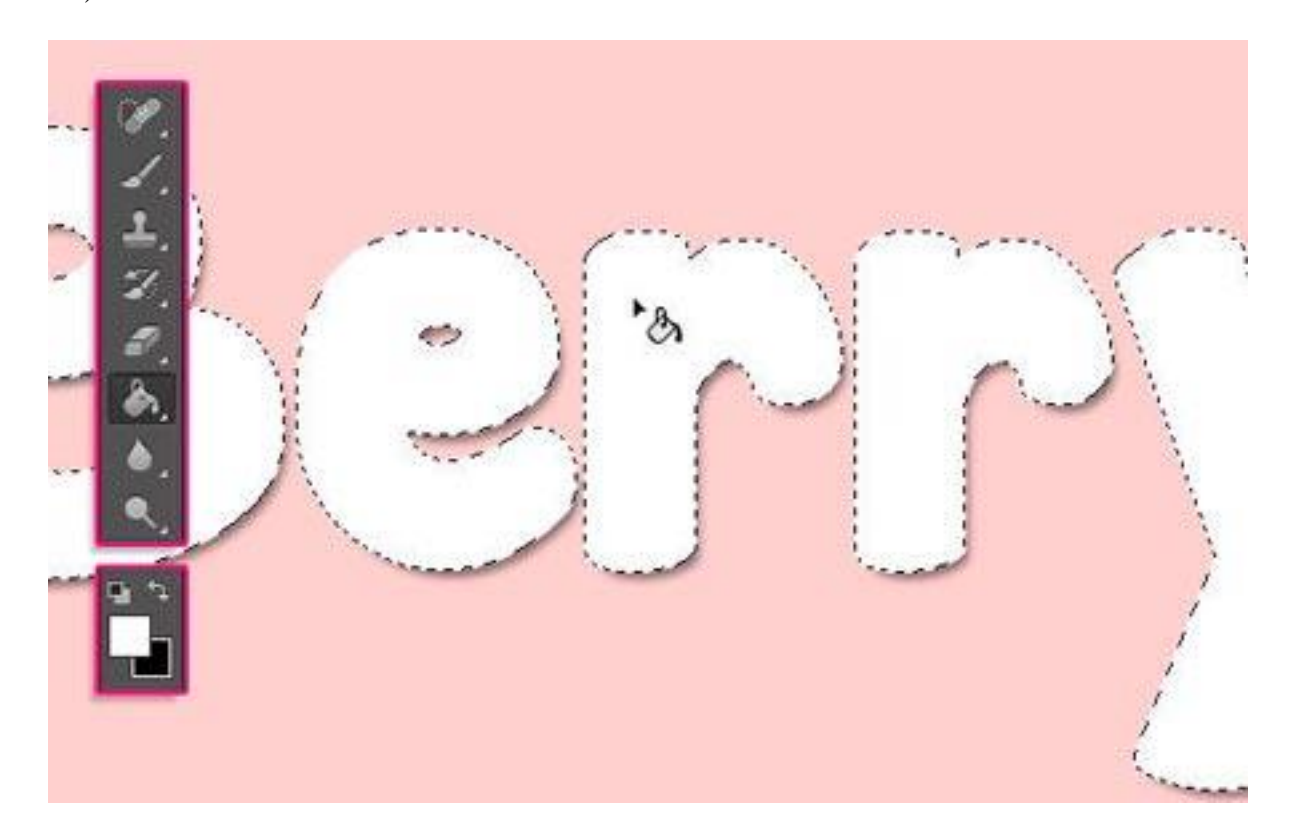

Измените значение Заливка (Fill) слоя "Внутренняя тень" до 0, а затем дважды щелкните по нему, чтобы добавить эффект Внутренняя тень (Inner Shadow):

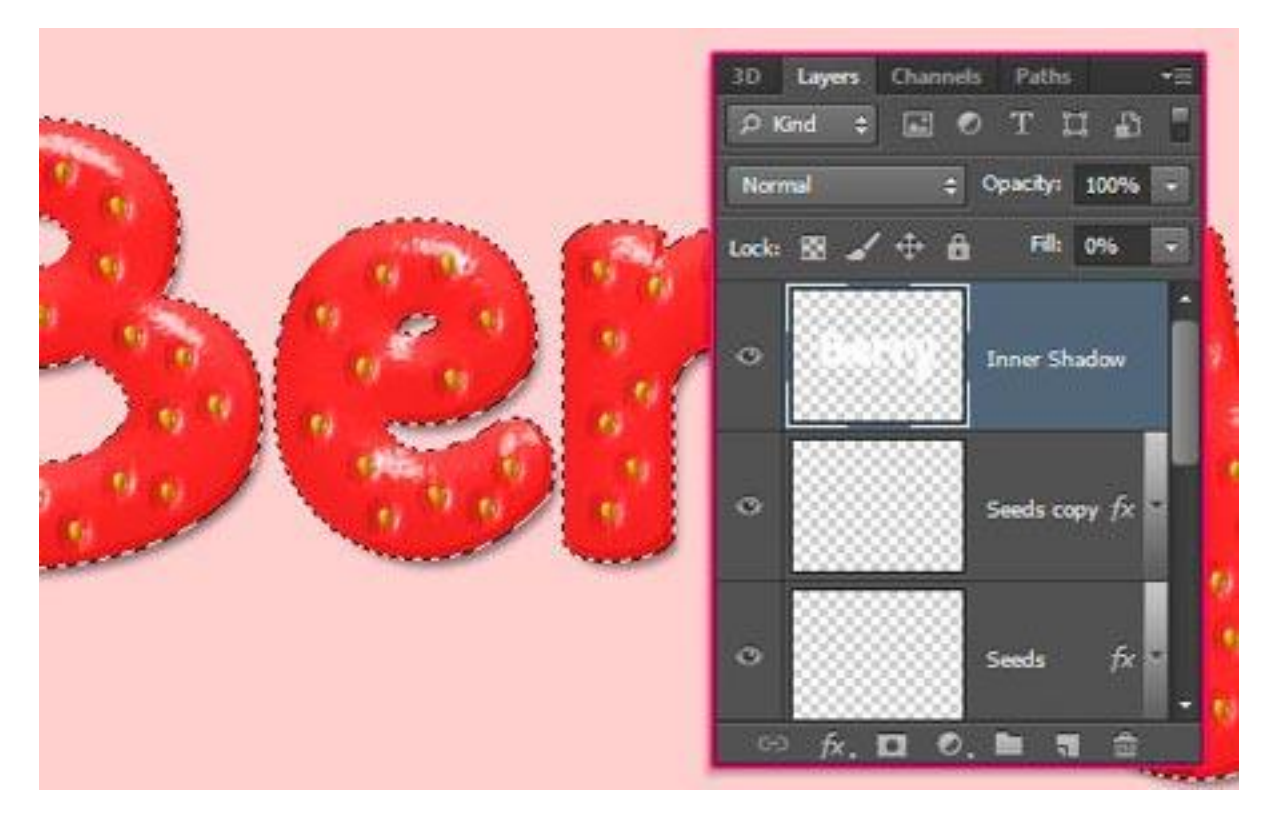

Измените **Непрозрачность** (Opacity) до 50%, Смещение (Distance) до 0, а Размер (Size) до 10.

| Styles                   | Inner Shadow Structure        | ОК          |
|--------------------------|-------------------------------|-------------|
| Blending Options: Custom | Blend Mode: Multiply          | Cancel      |
| Bevel & Emboss           | Coacty: 50 %                  | New Style   |
| Contour                  |                               | The ocytes  |
| Texture                  | Angle: 120 ° VUse Globel Ligh | t V Preview |
| Stroke                   | Distance:0 px                 | 3 mmg 2     |
| Inner Shadow             | Choke: 0 %                    |             |
| Inner Glow               | 📫 Sze: 🔼 10 px                |             |
| Satin                    | a vite                        |             |
| Color Overlay            | Quanty                        |             |
| Gradient Overlay         | Contour: Anti-alased          |             |
| Pattern Overlay          | Noise:                        |             |
| Outer Glow               |                               |             |
| Drop Shadow              | Make Default Reset to Default |             |
|                          |                               |             |
|                          |                               |             |
|                          |                               |             |
|                          |                               |             |

Это позволит добавить внутреннюю тень к тексту, который добавит глубину и определит края немного четче.

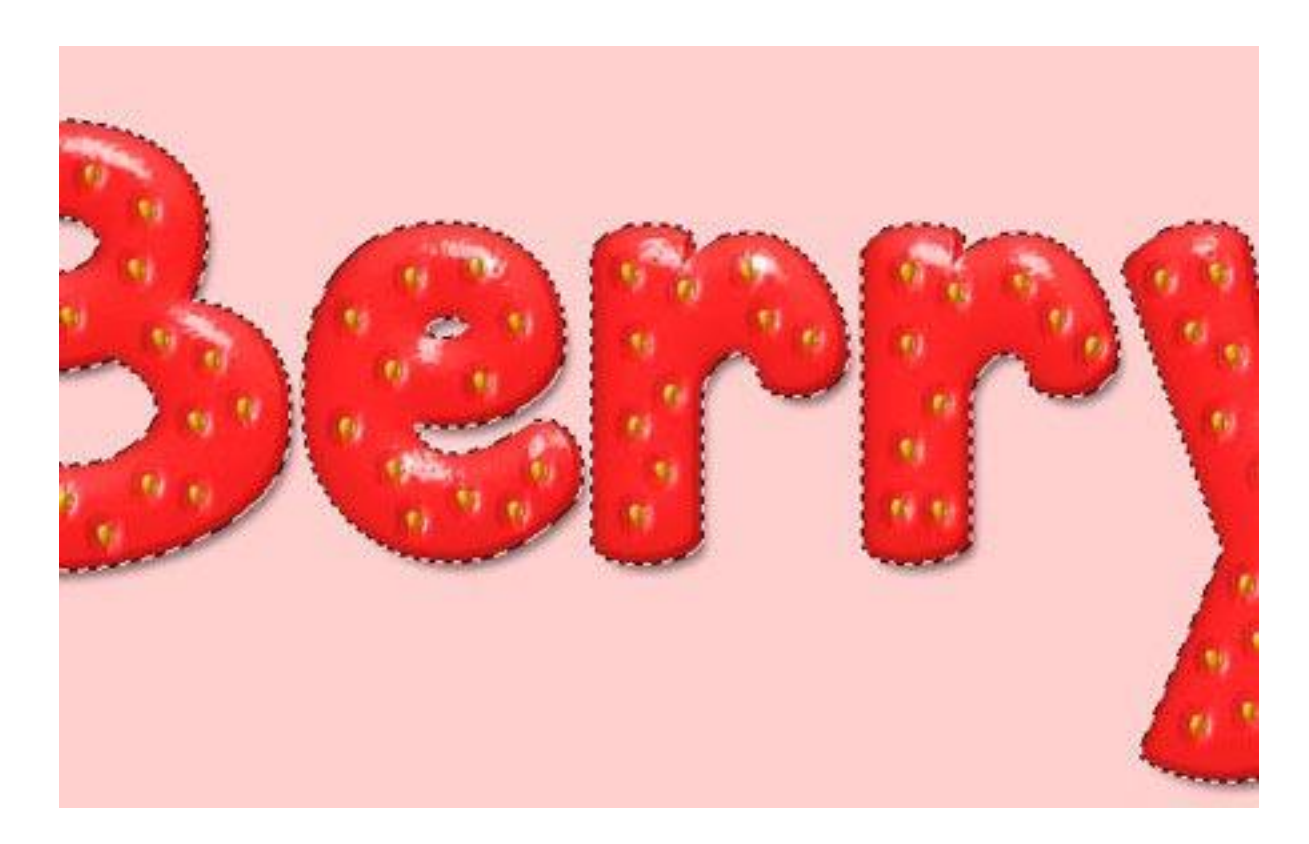

### Шаг 10

Этот шаг является необязательным, так как мы собираемся создать некоторые незрелые части в верхней части.

Создайте новый слой между двумя копиями текстовых слоев (Ctrl + Shift + N) и назовите его "Верхний Градиент", а затем зальем его белым цветом, используя

инструмент Заливка (Paint Bucket Tool).

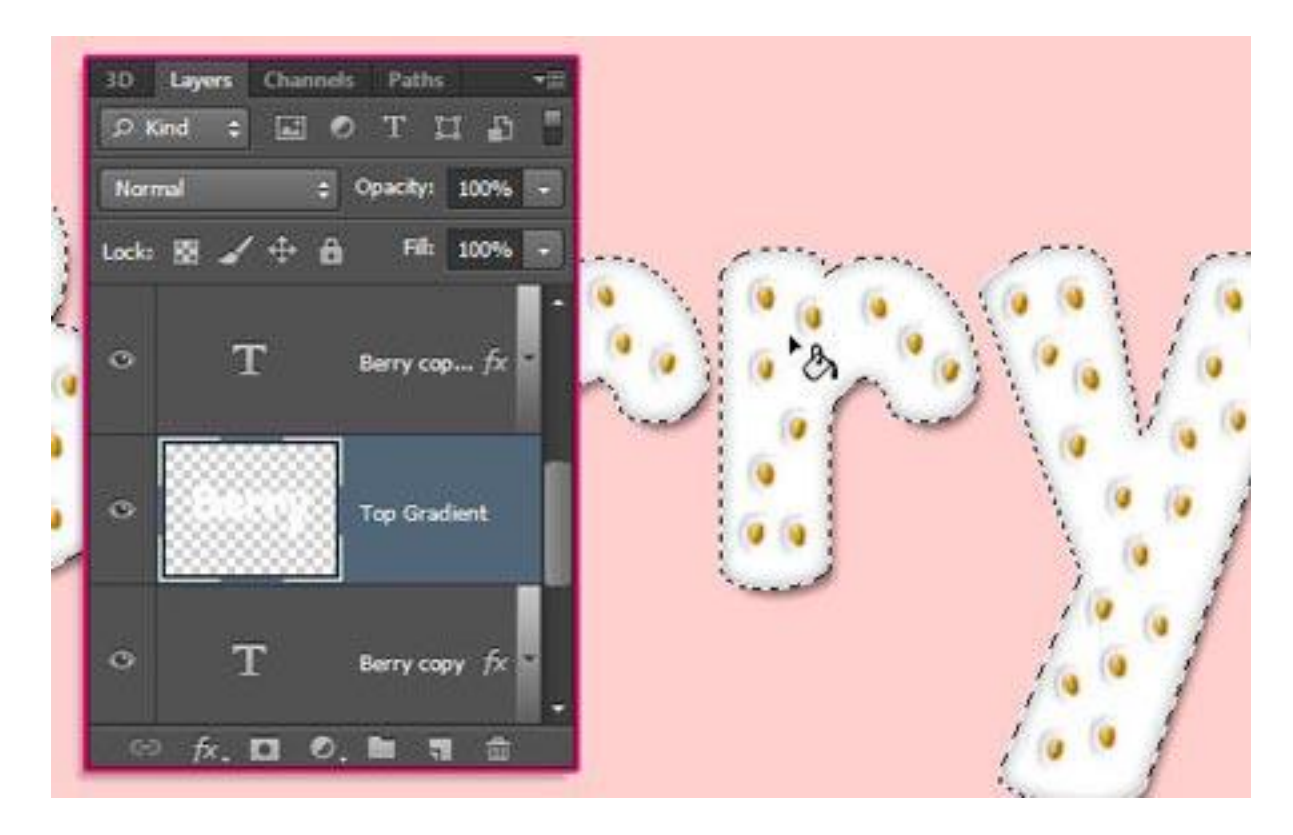

Так как эффект **Наложение градиента** (Gradient Overlay) будут использоваться для создания незрелой части, различные настройки будут использоваться для заглавной буквы и остальных букв. Так что лучше отделить буквы в первую очередь.

Активируйте инструмент **Прямоугольная область** (Rectangular Marquee Tool), и нажмите кнопку **Пересечение с выделенной областью** (Intersect with selection) в панели настроек. Нажмите и перетащите, чтобы создать прямоугольник вокруг букв.

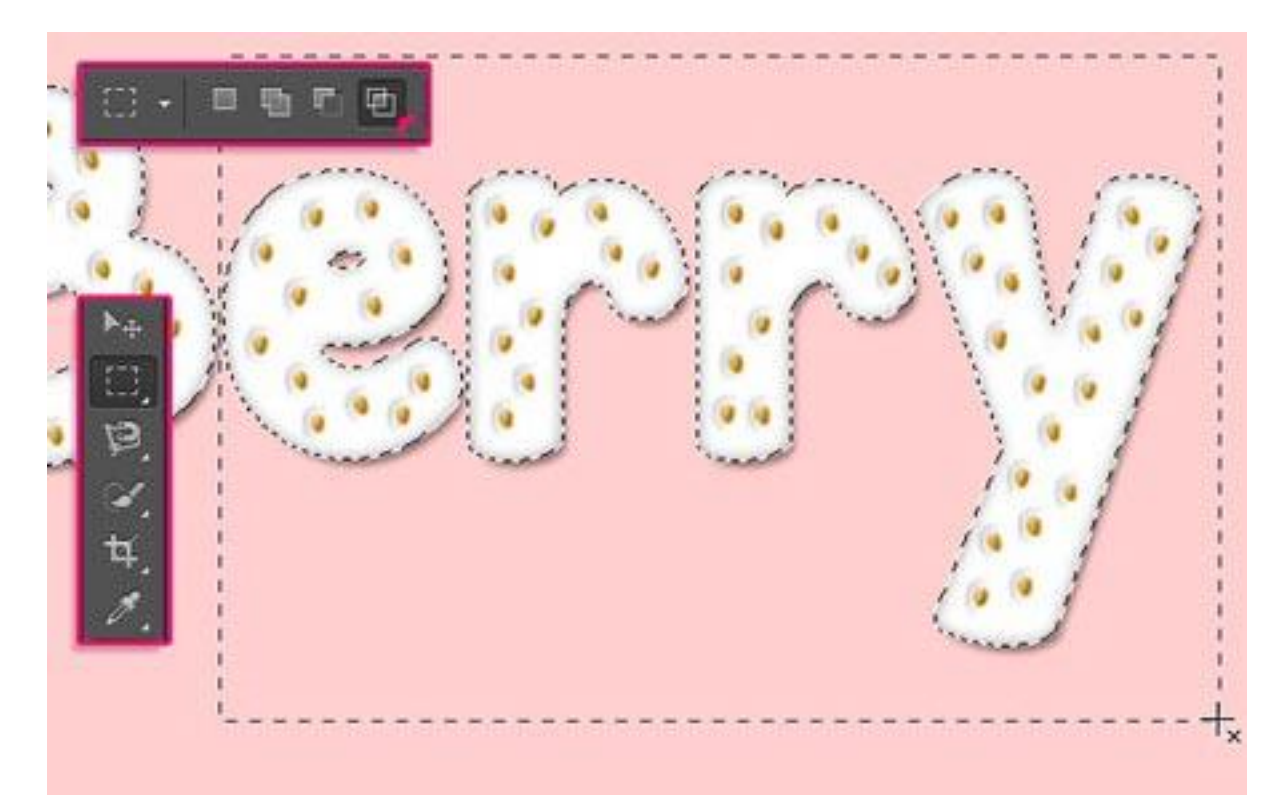

Заглавная буква будет отрезана. Перейдем Редактирование-> Вырезать (Edit-> Cut), чтобы вырезать буквы.

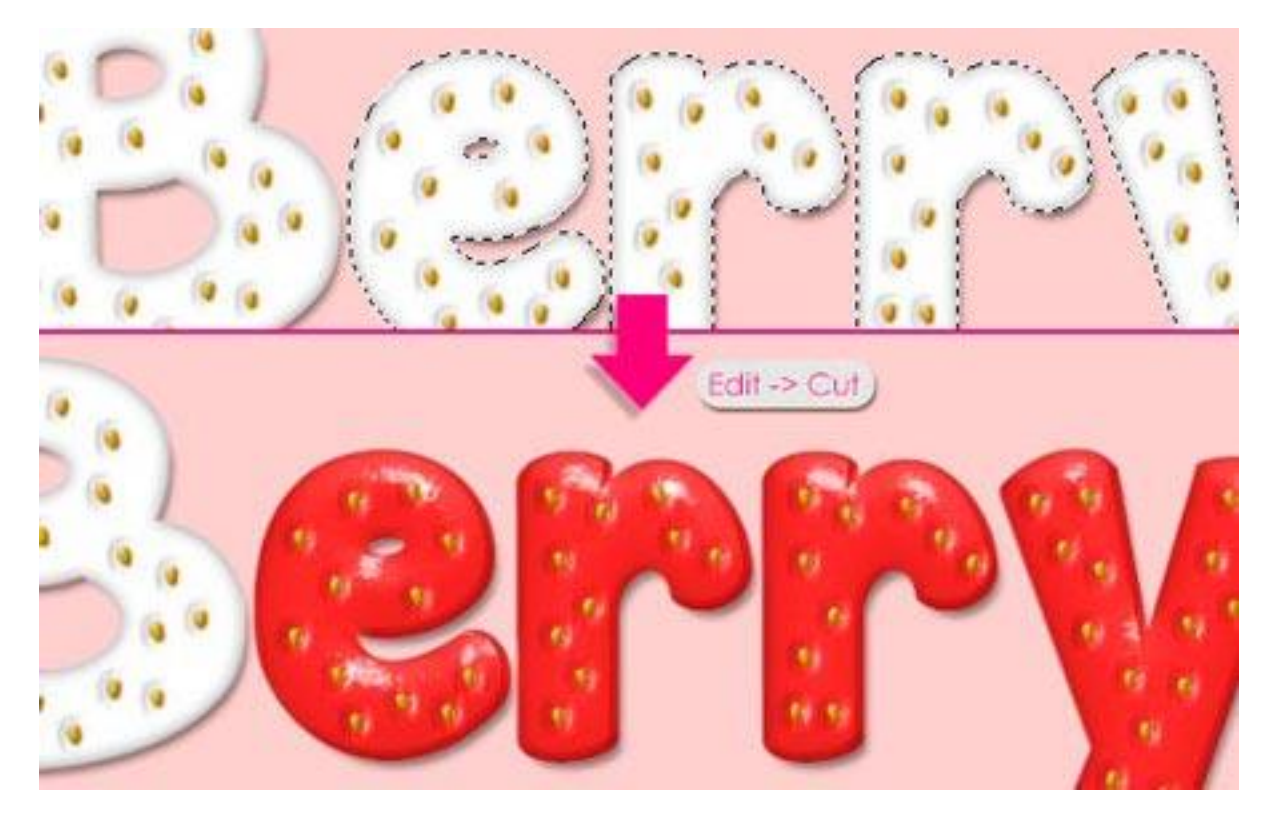

Перейдите **Редактирование-> Специальная вставка-> Вставить на место**, чтобы вставить буквы в их первоначальное положение, но на новый слой, называемый "Слой 1".

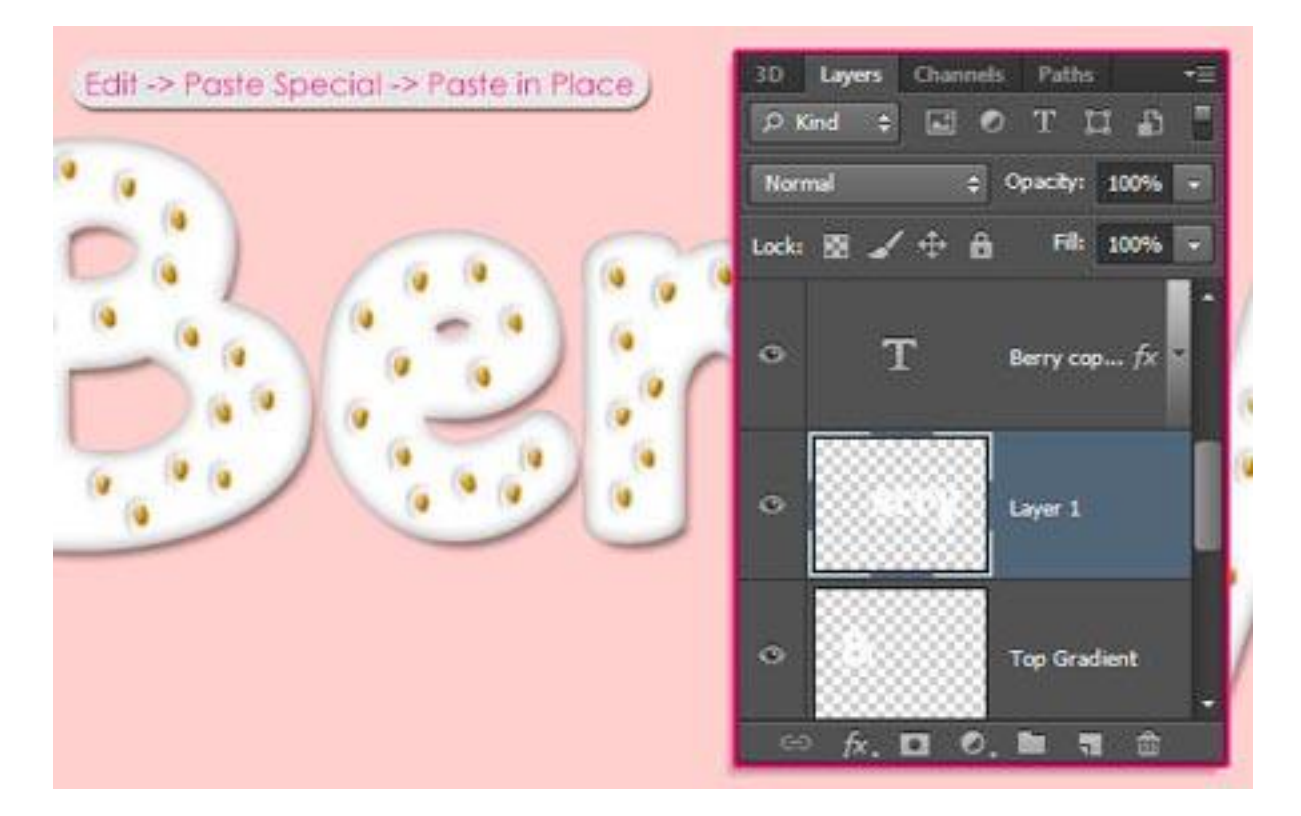

Измените значение Заливка (Fill) обоих слоев на 0.

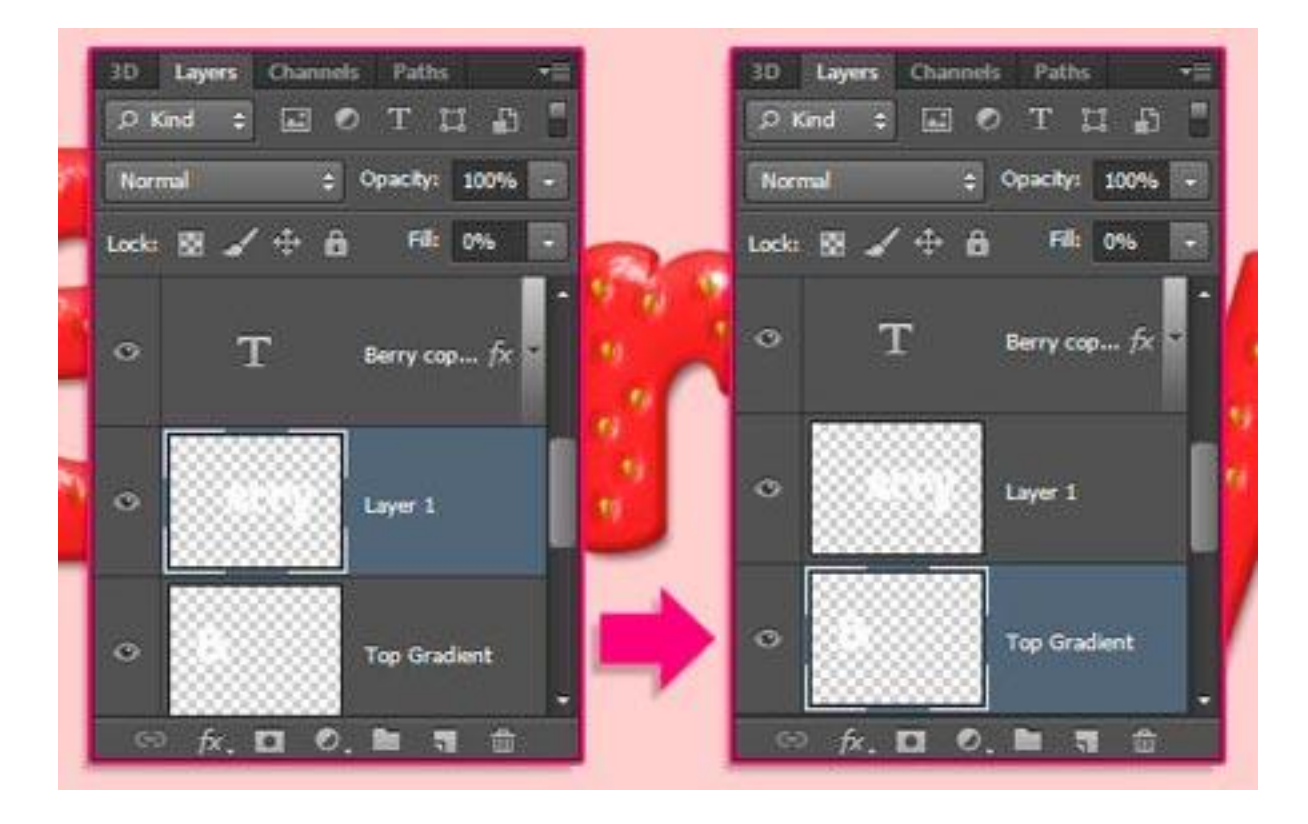

### Шаг 11

Дважды щелкните на слое "Верхний Градиент", чтобы добавить Стиль слоя (Layer Style):

**Наложение градиента** (Gradient Overlay): Измените Непрозрачность (Opacity) до 75%, Угол (Angle) до 103, и проверьте галочку Выровнять по слою (Reverse). Затем щелкните в поле градиента, чтобы создать градиент.

| Styles                   | Gradient Overlay<br>Gradient        | ОК        |
|--------------------------|-------------------------------------|-----------|
| Blending Options: Custom | Blend Mode: Normal - PDbher         | Cancel    |
| Bevel & Emboss           | Opacty: 75 %                        | New Style |
| Contour                  | Gradient:                           | Drouiour  |
| Texture                  | Shine Linux an III Alian with Linux | Pienew    |
| Stroke                   | skyle: Litear • V V nego wan Layer  |           |
| Inner Shadow             | 📫 Angle: 🚺 103 👘 *                  |           |
| Inner Glow               | Scrales                             |           |
| Sabn                     |                                     |           |
| Color Overlay            | Make Default Reset to Default       |           |
| Gradient Overlay         |                                     |           |
| Pattern Overlay          |                                     |           |
| Outer Glow               |                                     |           |
| Drop Shadow              |                                     |           |
|                          |                                     |           |
|                          |                                     |           |
|                          |                                     |           |
|                          |                                     |           |

Вы можете добавить и **Непрозрачность** (Opacity), нажав на полосе градиента, и цвет, нажав кнопку ниже.

Начнем с выбора цвета переднего плана к прозрачному заданного градиента, а затем изменим его как показано ниже:

#### Цвет:

# - Цвет - Расположение 1 - # bcbc5c - 0 2 - # fbe599 - 12

### Прозрачность:

# - Прозрачность - Расположение3 - 0 - 144 - 0 - 100

| Gradient Editor                                |                                                      |     |                              |
|------------------------------------------------|------------------------------------------------------|-----|------------------------------|
| Presets                                        |                                                      |     | OK<br>Cancel<br>Load<br>Save |
| Name: Custom<br>Gradient Type:<br>Smooth 3 100 | Solid 👻                                              |     | New                          |
| 1 Stc 2<br>Opacry:                             | <ul> <li>▶ Location:</li> <li>▶ Location:</li> </ul> | % [ | Delete<br>Delete             |
|                                                |                                                      |     |                              |

Этим мы добавим градиент к заглавной букве. Обратите внимание, что значение угла является ответственным за слегка наклоненный градиента влево. Это то, где мы планируем добавить листья позже. Таким образом, вы можете попробовать разные значения, если у Вас есть различные буквы или хотите разместить лист где-то в другом месте.

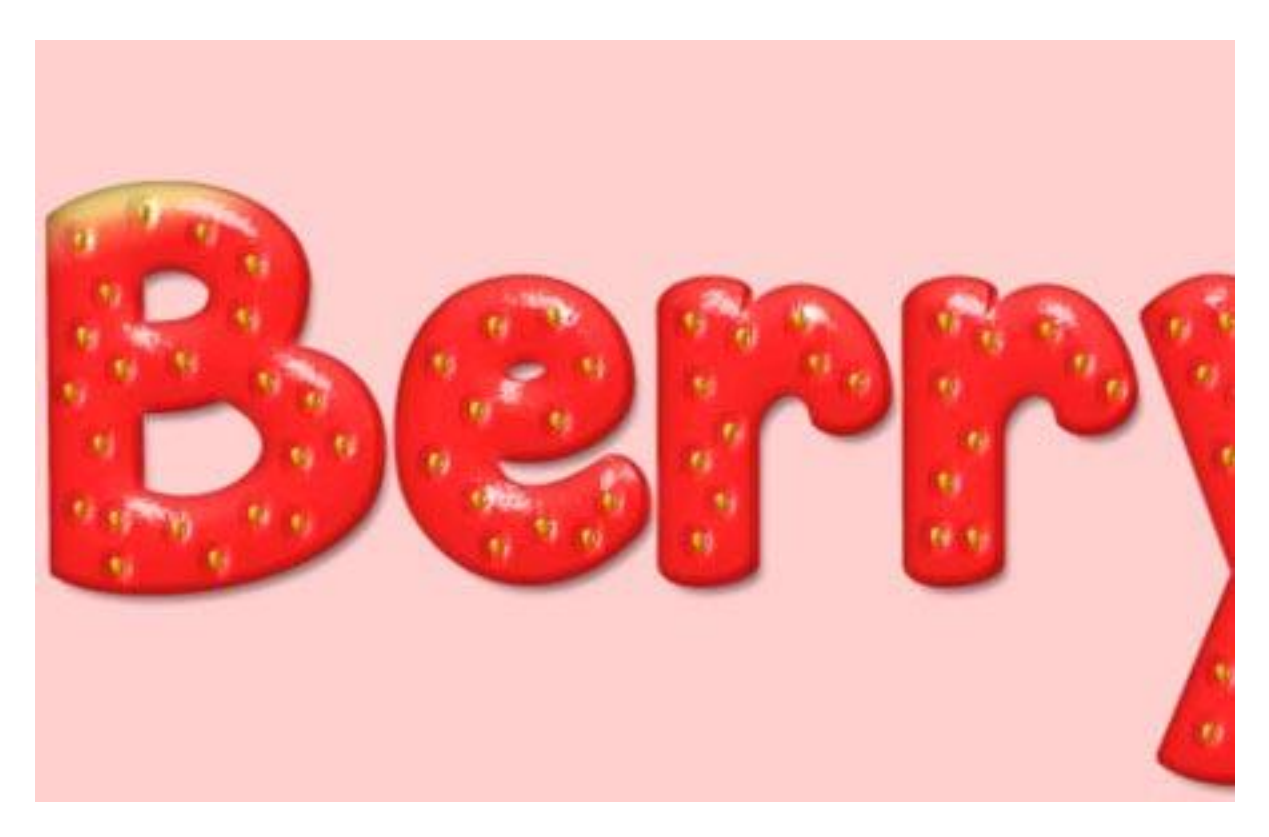

Теперь щелкните правой кнопкой мыши на слой "Верхний Градиент",

выберите Скопировать стиль слоя (Copy Layer Style), затем щелкните правой кнопкой на слое "Слой 1" и выберите Вклеить стиль слоя (Paste Layer Style).

Дважды щелкните на слой "Слой 1", а затем измените **Непрозрачность** (Opacity) до 35%, а Угол (Angle) до 90. Щелкните в поле градиента, чтобы изменить некоторые значения.

| Styles                   | Gradient Overlay<br>Gradient         | ОК        |
|--------------------------|--------------------------------------|-----------|
| Blending Options: Custom | Blend Mode: Normal + Dither          | Cancel    |
| Bevel & Emboss           | Deacty: 35 %                         | New Style |
| Contour                  | Gradient:                            | Drouisur  |
| Texture                  | Shider Lines and Million with Lines  | Pieview   |
| Stroke                   | skylet Litear • (V) high work skylet |           |
| Inner Shadow             | Angle: ( + ) 90 *                    |           |
| Inner Glow               | Scales                               |           |
| Sabn                     |                                      |           |
| Color Overlay            | Make Default Reset to Default        |           |
| Gradient Overlay         |                                      |           |
| Pattern Overlay          |                                      |           |
| Outer Glow               |                                      |           |
| Drop Shadow              |                                      |           |
|                          |                                      |           |
|                          |                                      |           |
|                          |                                      |           |
|                          |                                      |           |

Изменим расположения # 1 на 8, а # 2 до 18.

| Gradient Editor                                          |                                    |
|----------------------------------------------------------|------------------------------------|
| Presets                                                  | Cancel Cancel Cancel Save          |
| Name: Custom<br>Gradient Type: Solid V<br>Smoothne 2/0 % | New                                |
| Color: Loca                                              | ation: % Delete<br>ation: % Delete |

Этим мы применим более легкий градиент к остальным буквам.

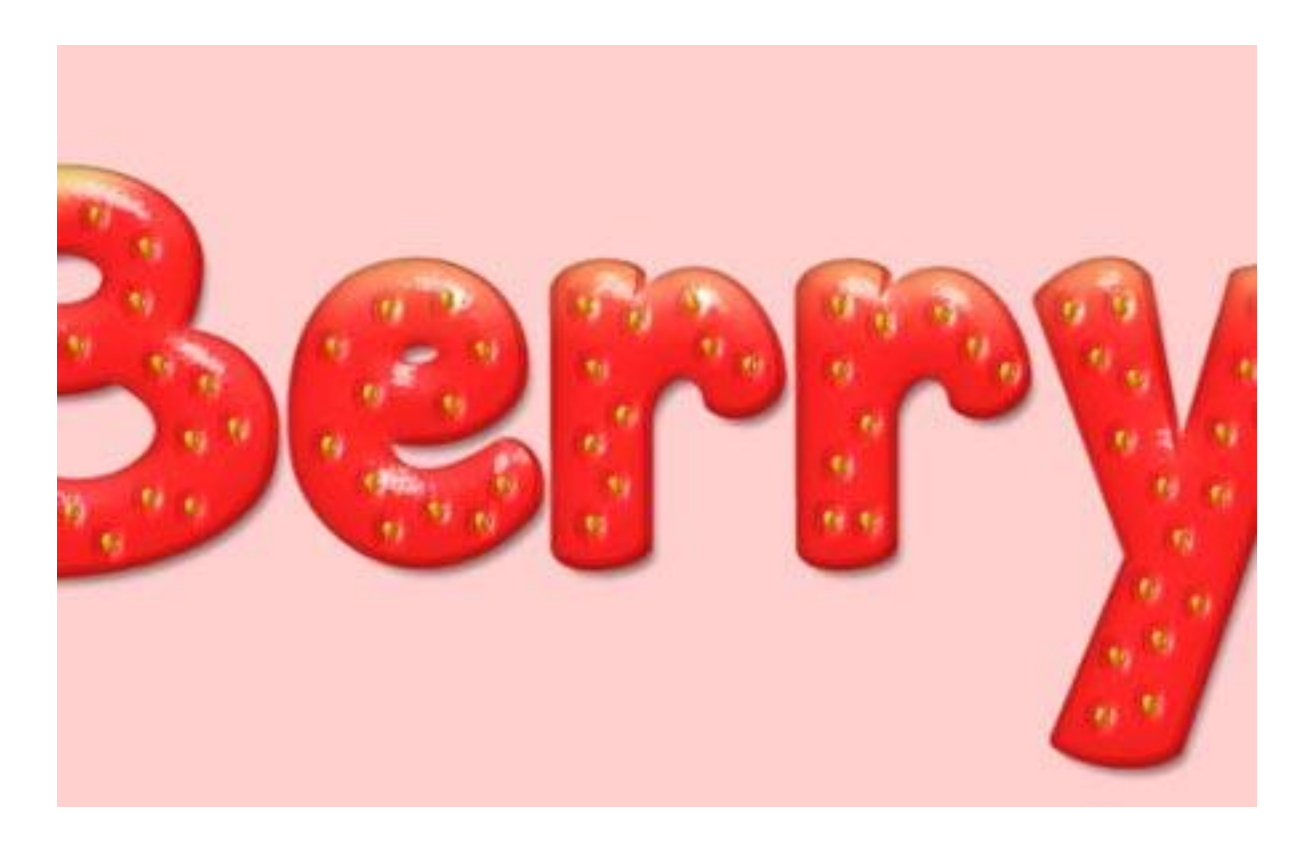

# Шаг 12

Откройте изображение с фруктами (Вы можете скачать его в начале урока), а затем, используя инструмент **Прямоугольная область** (Rectangular Marquee Tool), выделите первую клубнику справа (или любую другую, которая Вам нравится).

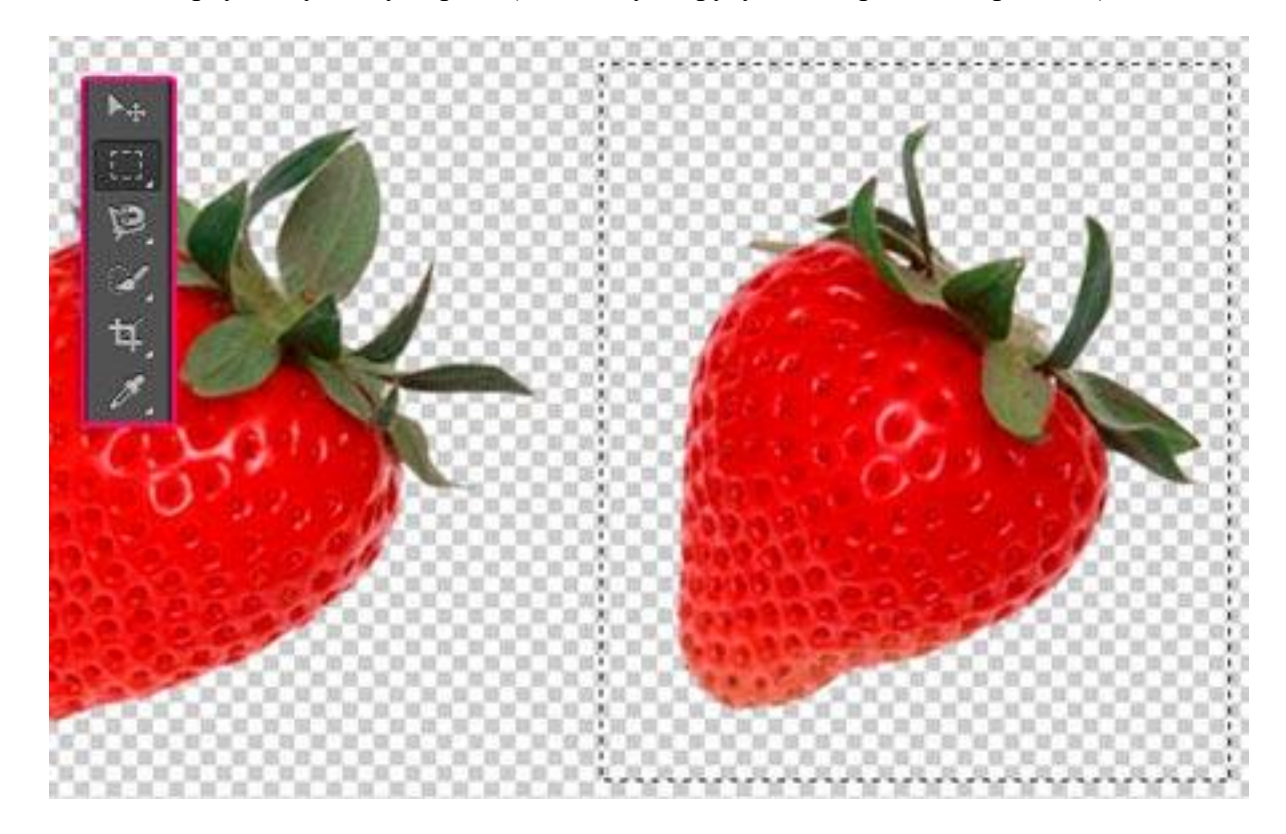

Нажмите Ctrl + J, чтобы дублировать выбранную клубнику на отдельный слой. Вы можете сделать оригинальное изображение невидимым, нажав на иконку глаза рядом со слоем.

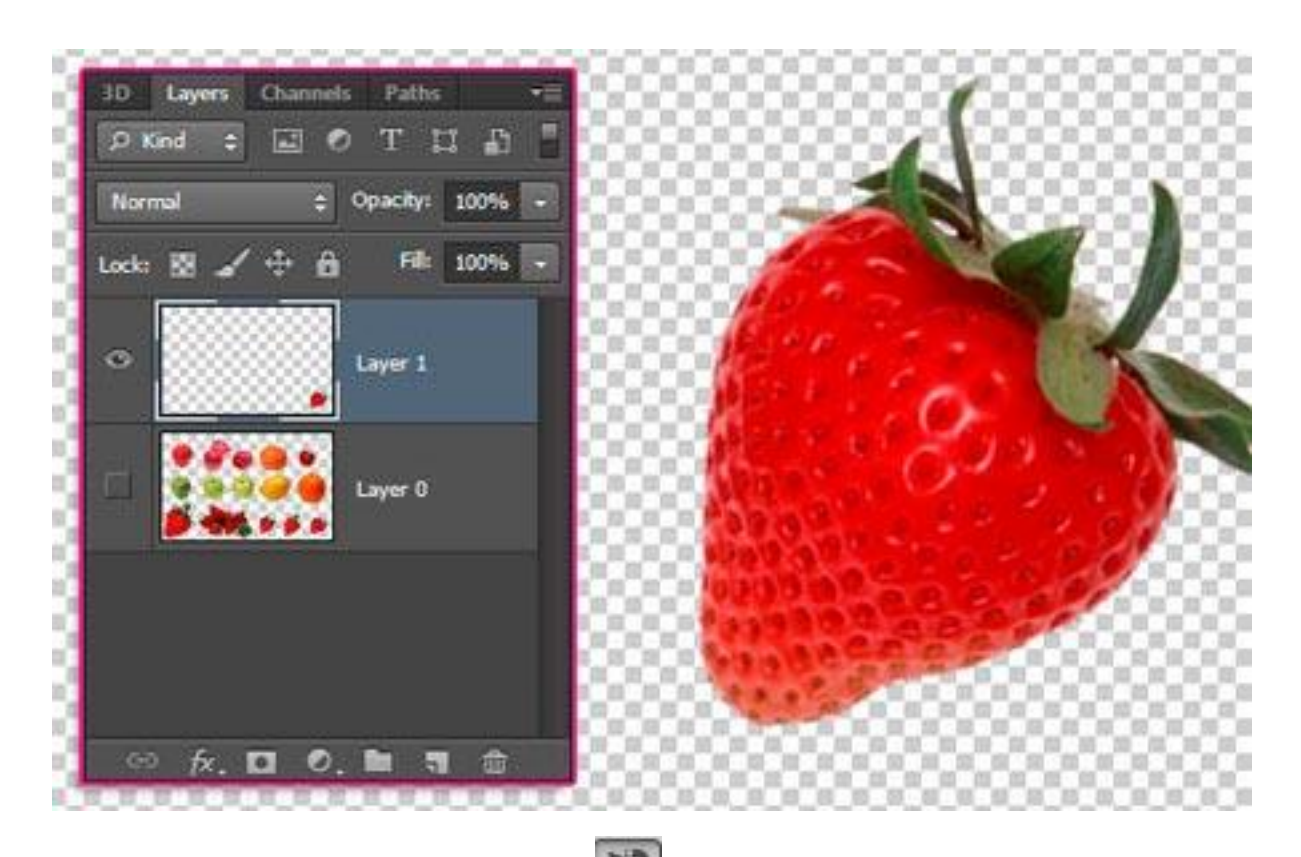

Выберите инструмент Магнитное лассо (Magnetic Lasso Tool), затем выделите клубнику (это гораздо проще, чем при выделении листьев).

Просто нажмите один раз на краю, а затем перетащить, а точки будут добавлены автоматически. Если необходимо, вы можете нажать, чтобы добавить точки вручную. Щелкните в начальной точке, чтобы создать выделение.

**Перейдем редактирование->** Скопировать (Edit-> Copy), затем перейдем обратно в исходный документ.

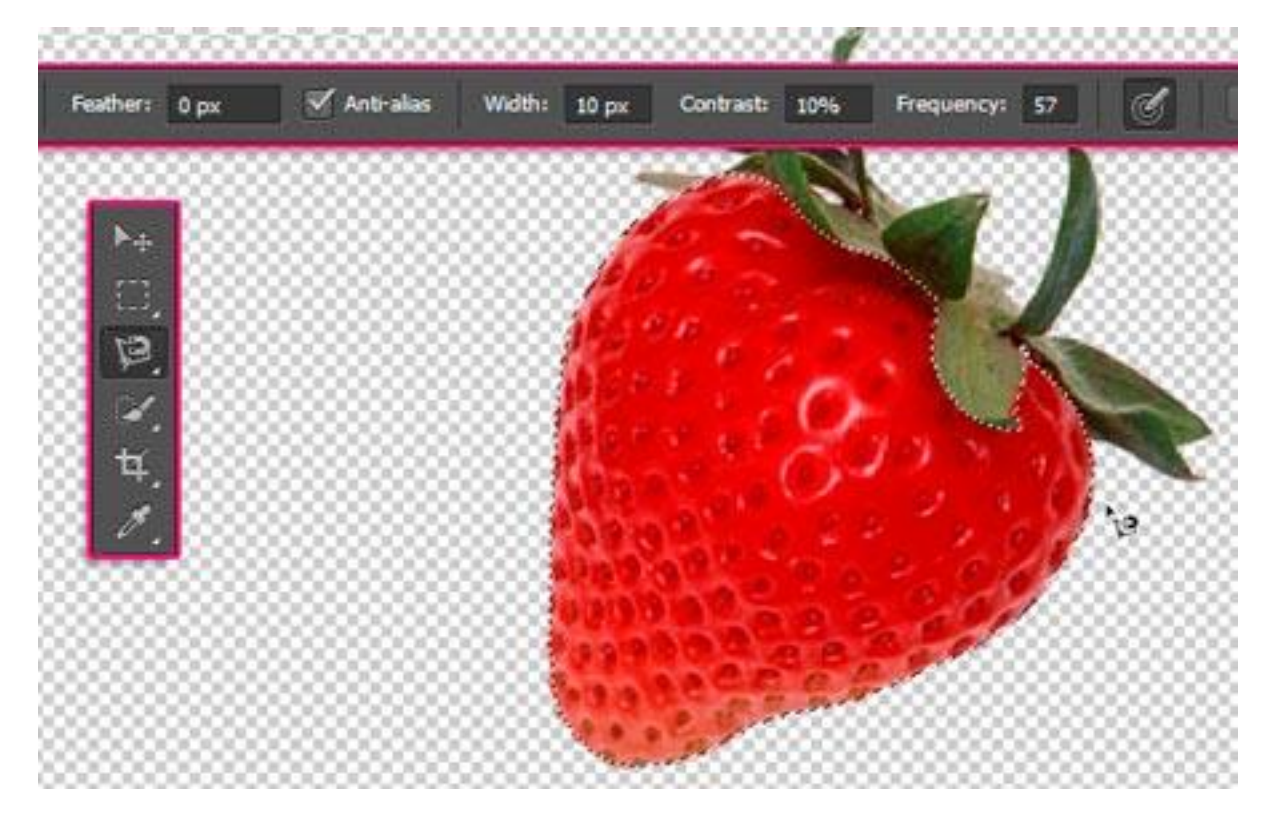

Перейдем **Редактирование-> Вставить** (Edit-> Paste). Вы можете видеть, что есть еще некоторые части клубники, просто используйте **Ластик** (Eraser Tool), чтобы удалить их.

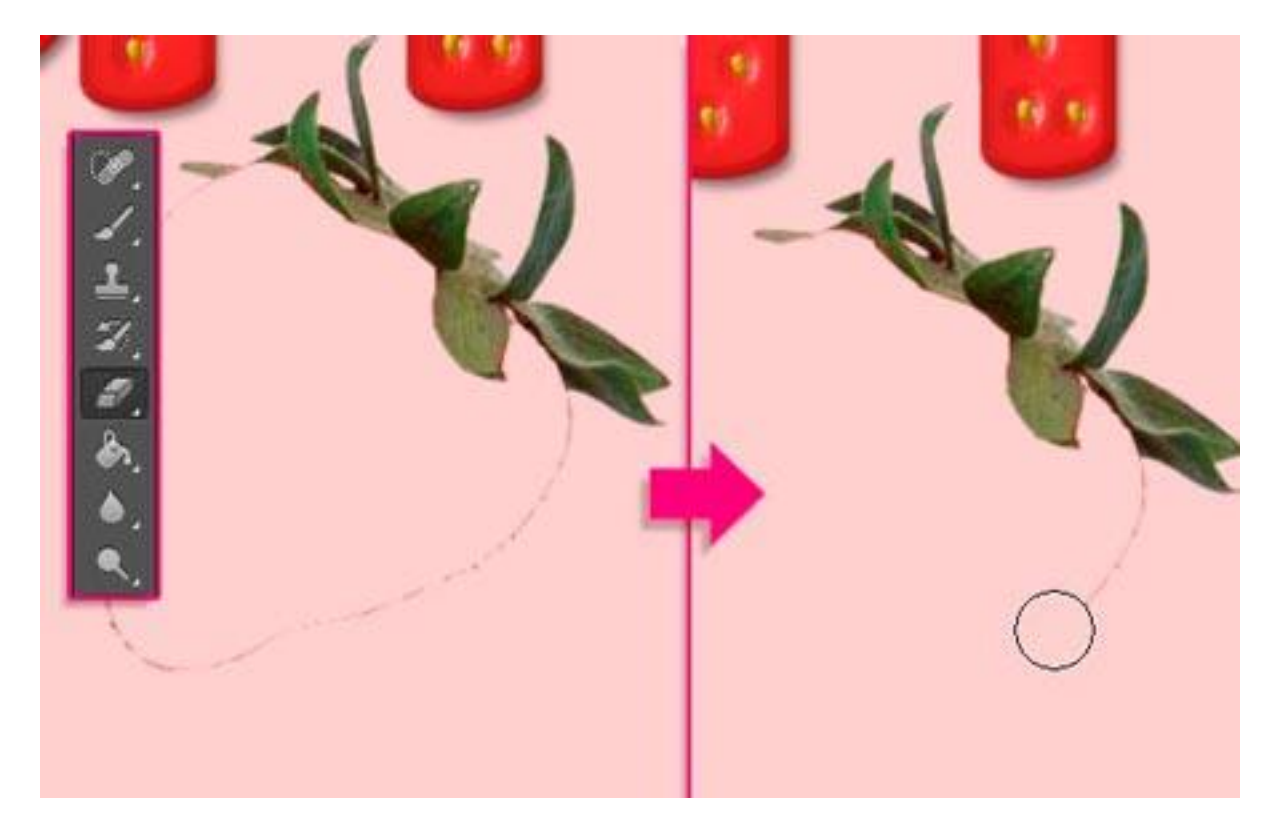

Перейдите **Редактирование-> Свободное трансформирование** (Edit-> Free Transform), изменим размер, повернем, и поместим лист на первую букву. Нажмите Enter, чтобы принять изменения и выйти из режима свободной трансформации.

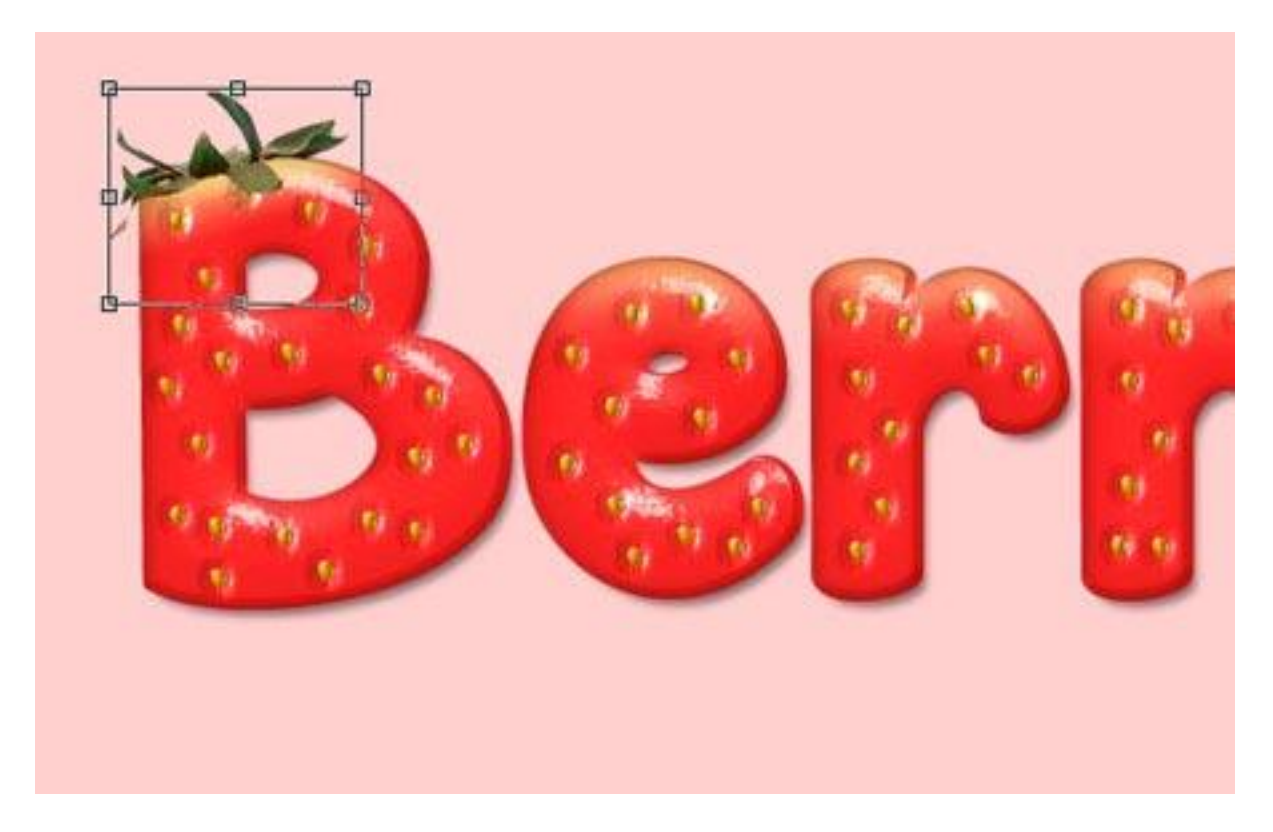

Дважды щелкните на слое с листиком и добавим Стиль слоя (Layer Style) - Тень (Drop Shadow): Измените Непрозрачность (Opacity) до 23, снимите флажок Глобальное освещение (Use Global Light), измените Угол (Angle) до 106, а Смещение (Distance) до 10.

| Styles                    | Drop Shadow Structure          | ОК        |
|---------------------------|--------------------------------|-----------|
| Blending Options: Default | Blend Mode: Multiply           | Cancel    |
| Bevel & Emboss            | Opachyi - 23 %                 | New Style |
| Contour                   |                                | Draujour  |
| Texture                   | Angles 106 ° Use Global Light  | V Preview |
| Stroke                    | Distance: 10 px                |           |
| Inner Shadow              | Spread: 0 %                    |           |
| Inner Glow                | Sze: 5 px                      |           |
| Satin                     |                                |           |
| Color Overlay             | Quanty                         |           |
| Gradient Overlay          | Contour: Anti-alased           |           |
| Pattern Overlay           | Noise:0 %                      |           |
| Outer Glow                | Witness Knocks Out Deep Shadow |           |
| V Drop Shadow             | Hube Dafa & Decide & Decide &  |           |
|                           | Make Deaus                     |           |
|                           |                                |           |
|                           |                                |           |
|                           |                                |           |

Это позволит добавить некоторые тени листьев.

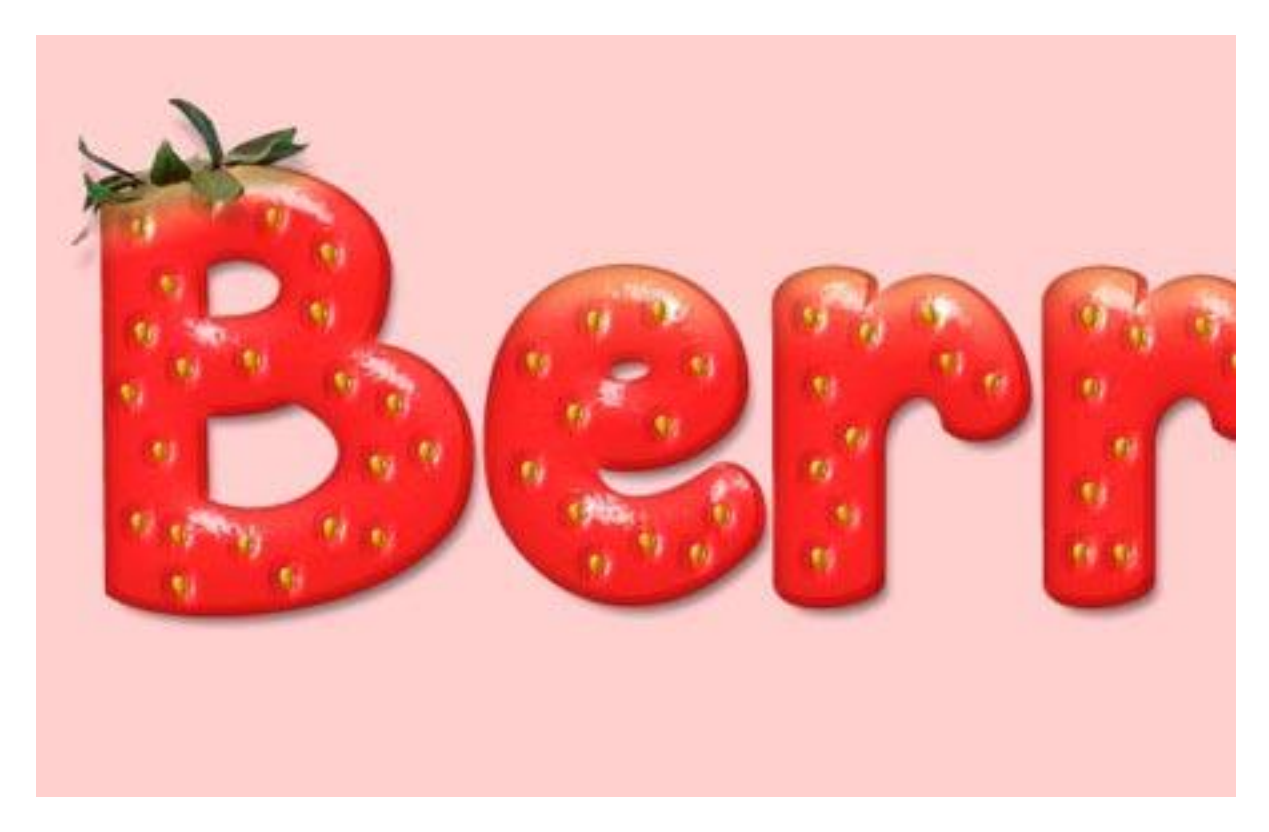

Перейдем **Изображение-> Коррекция-> Цветовой тон/Насыщенность** (Image-> Adjustments-> Hue/Saturation), изменим Цветовой тон до 20, а Насыщенность до 35.

| Pr <u>e</u> set: Cus | tom          |    | ▼ E,    | OK      |
|----------------------|--------------|----|---------|---------|
| Master               | •            |    | 1       | Canc    |
|                      | <u>H</u> ue: | 20 |         |         |
|                      | Saturation:  | 35 |         |         |
|                      | Lightness:   | 0  |         |         |
| -                    |              |    | -       | Colorit |
| US                   |              |    | 1 1. 1. | Previe  |

# Шаг 13

Создайте новый слой выше фонового слоя (Ctrl + Shift + N) и назовите его "Точки", активируйте инструмент Заливка (Paint Bucket Tool), выберите Регулярный (Pattern)

в панели параметров, а затем заполнить фон одним из узоров Точки (Вы можете скачать их в начале урока).

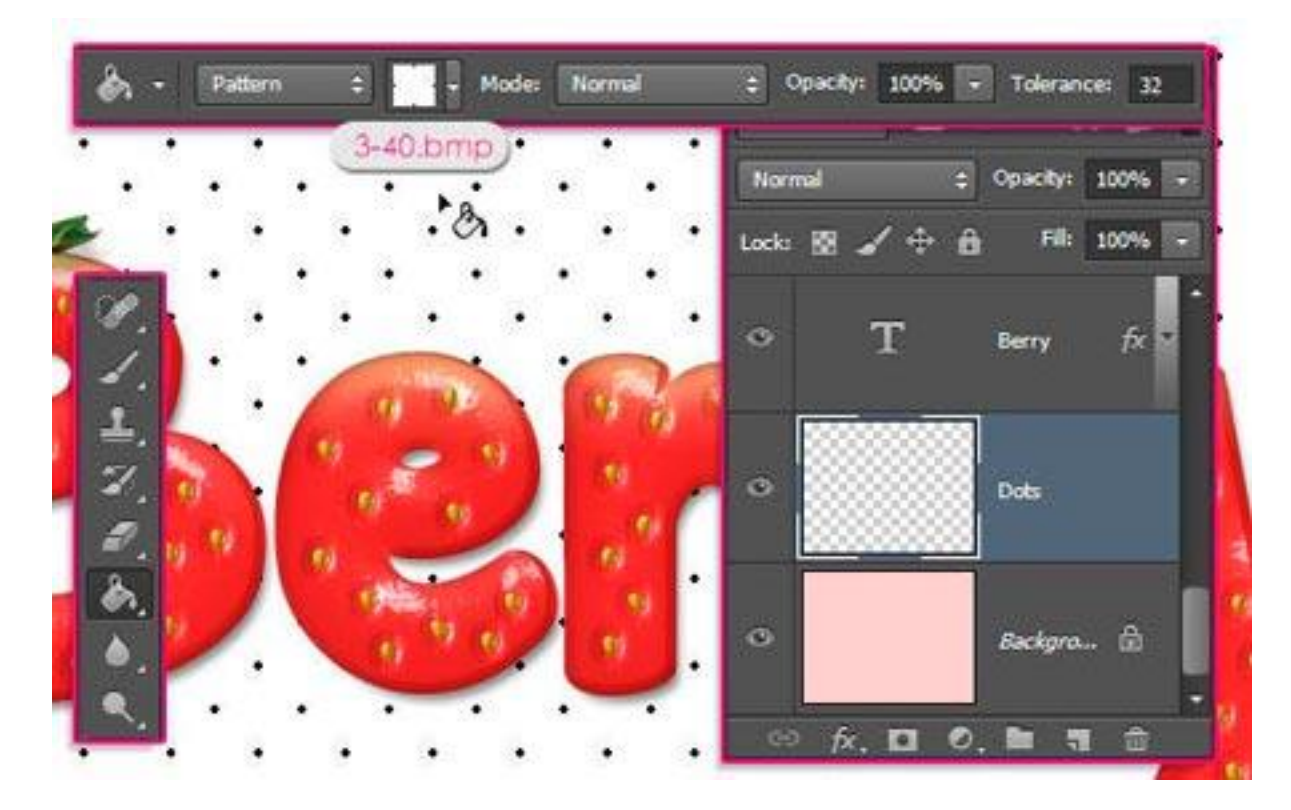

Изменим **Режим смешивания** (Blend Mode) слоя "Точки" на **Умножение** (Multiply) и Непрозрачность (Opacity) до 35%.

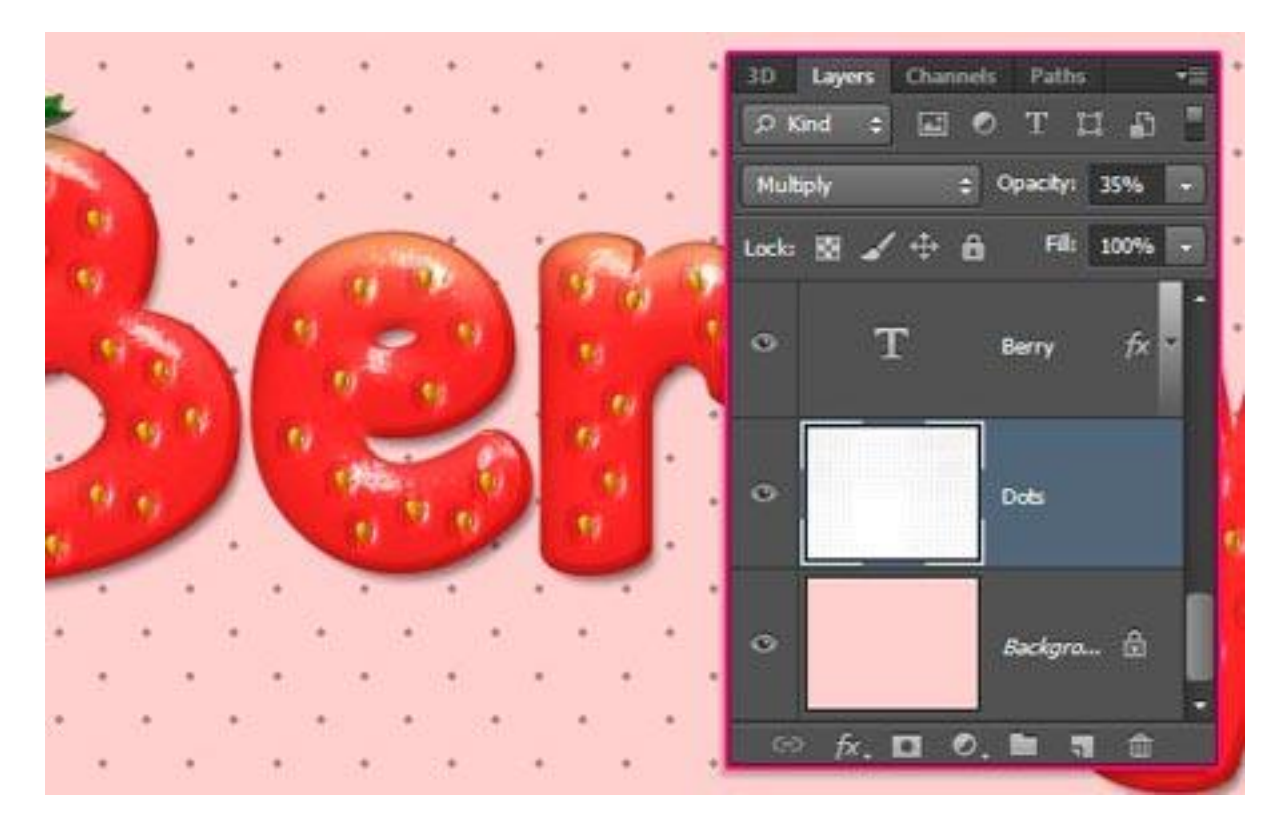

Если хотите, Вы можете использовать Ластик (Eraser Tool) для удаления точек, которые касаются краев текста. Не удаляйте много, чтобы не создавать много пустых областей.

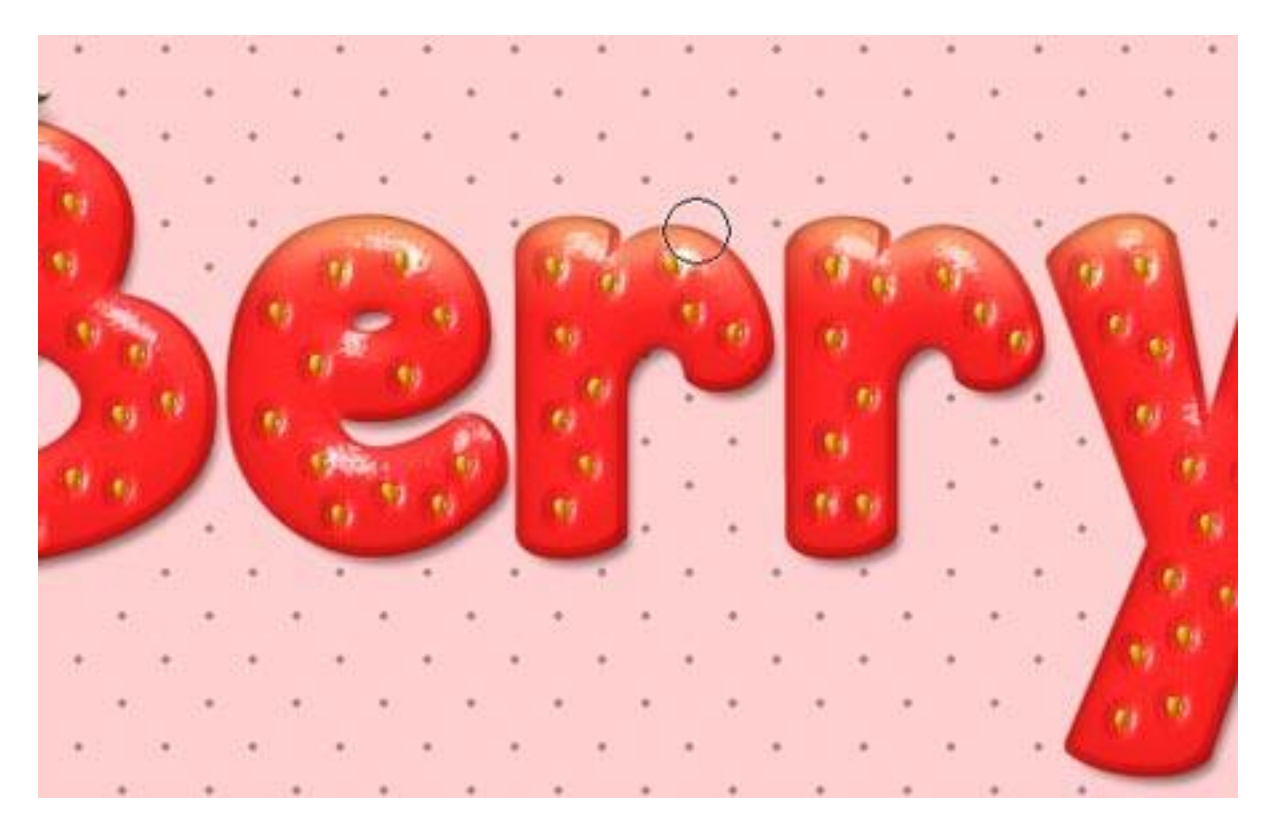

## Шаг 14

И, наконец, Вы можете добавить слово "Солома" на вершине использованием различных шрифтов. В уроке используется <u>шрифт Clear Line</u>. Цвет # de2d2d и Paзмер (Size) 100 пикс.

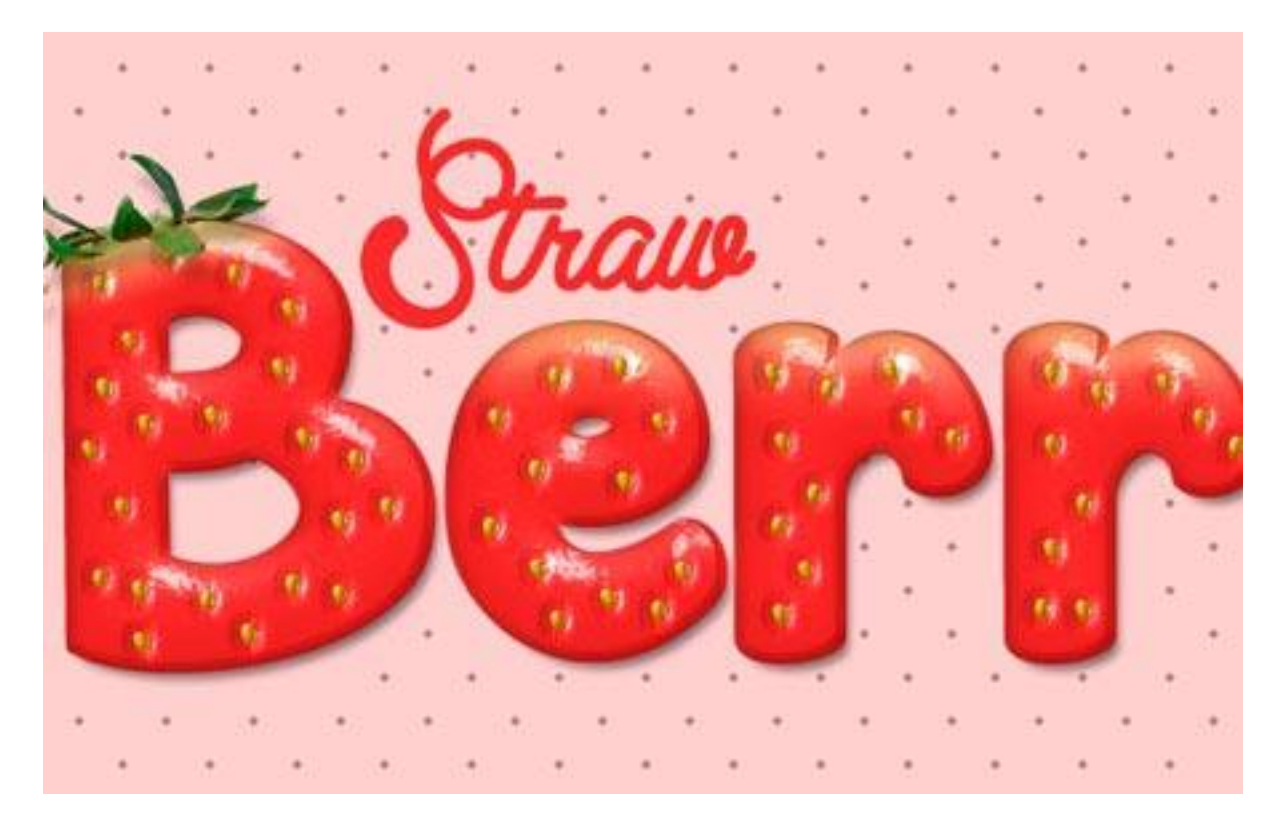

Дважды щелкните на текстовый слой "Солома" и примените **Тень** (Drop Shadow): изменив цвет на # f8cece.

| Styles                    | Drop Shadow<br>Structure        | ОК        |
|---------------------------|---------------------------------|-----------|
| Blending Options: Default | Blend Moder Multiply            | Cancel    |
| Bevel & Emboss            | Opacityi 75 %                   | New Style |
| Contour                   |                                 | Decision  |
| Texture                   | Angle: 120 ° 🗹 Use Global Light | Preview   |
| Stroke                    | Distance: 🔼 S px                |           |
| Inner Shadow              | Spread; 7 0 %                   |           |
| Inner Glow                | Sze: 5 px                       |           |
| Sabn                      |                                 |           |
| Color Overlay             | - quanty                        |           |
| Gradient Overlay          | Contour: Anti-alased            |           |
| Pattern Overlay           | Noise: 0 %                      |           |
| Outer Glow                | I mar Knocks Oct Down Shadow    |           |
| V Drop Shadow             | Make Defende                    |           |
|                           |                                 |           |
|                           |                                 |           |
|                           |                                 |           |
|                           |                                 |           |

Розовая тень будет смотреться лучше, чем темная, так как размер шрифта меньше по сравнению с основным текстом.

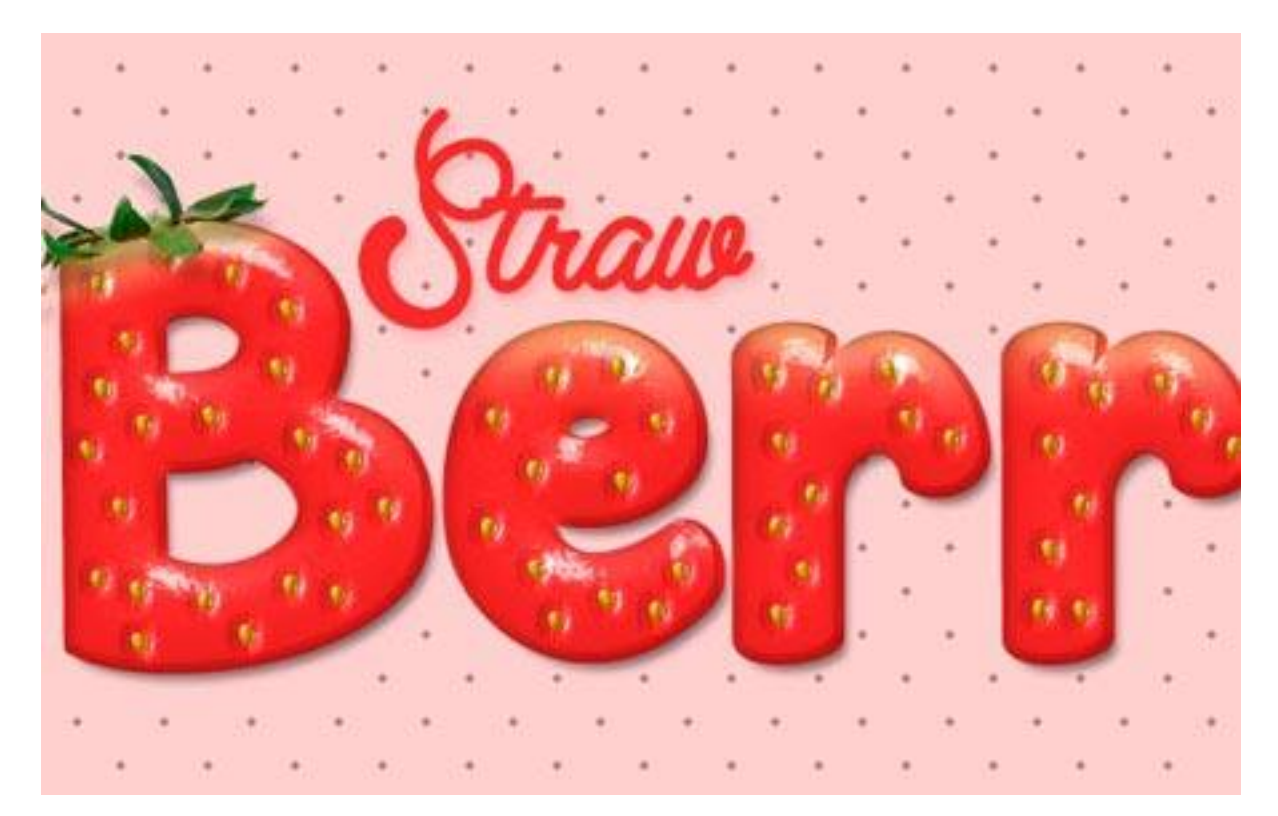

Вы можете стереть точки вокруг слова "Солома".

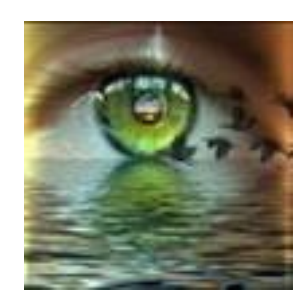

Надеюсь, Вам понравился этот урок, и советы и рекомендации были полезны.

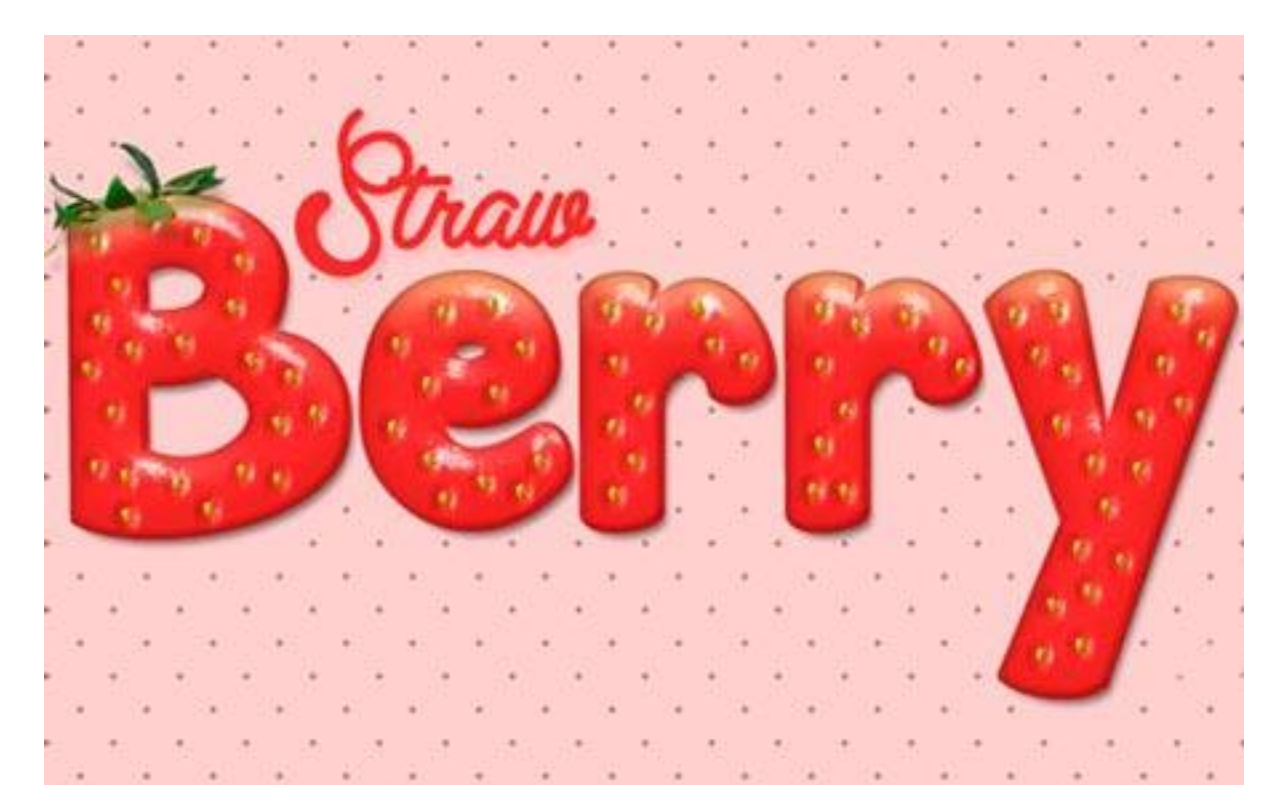

**Автор:** TEXTUTS